# 28 การพิมพ์

ในบทนี้จะอธิบายวิธีการพิมพ์หน้าจอที่สร้างขึ้นและการตั้งค่าใน GP-Pro EX รวมถึงการเชื่อมต่อเครื่องพิมพ์ เข้ากับ GP เพื่อพิมพ์ข้อมูลและหน้าจอแสดงผลของ GP โปรดเริ่มต้นด้วยการอ่าน "28.1 เมนูการตั้งค่า" (หน้า 28-2) แล้วจึงไปอ่านหน้าที่เกี่ยวข้อง

|      | 99<br>                                       |  |
|------|----------------------------------------------|--|
| 28.1 | เมนูการตั้งค่า                               |  |
| 28.2 | การพิมพ์การตั้งค่าโปรเจค                     |  |
| 28.3 | การเชื่อมต่อเครื่องพิมพ์เข้ากับ GP           |  |
| 28.4 | การพิมพ์หน้าจอที่แสดงอยู่ (การทำสำเนาหน้าจอ) |  |
| 28.5 | การยกเลิกการพิมุพ์                           |  |
| 28.6 | คำแนะนำในการตั้งค่า                          |  |
| 28.7 | ข้อจำกัด                                     |  |
|      |                                              |  |

# 28.1 เมนูการตั้งค่า

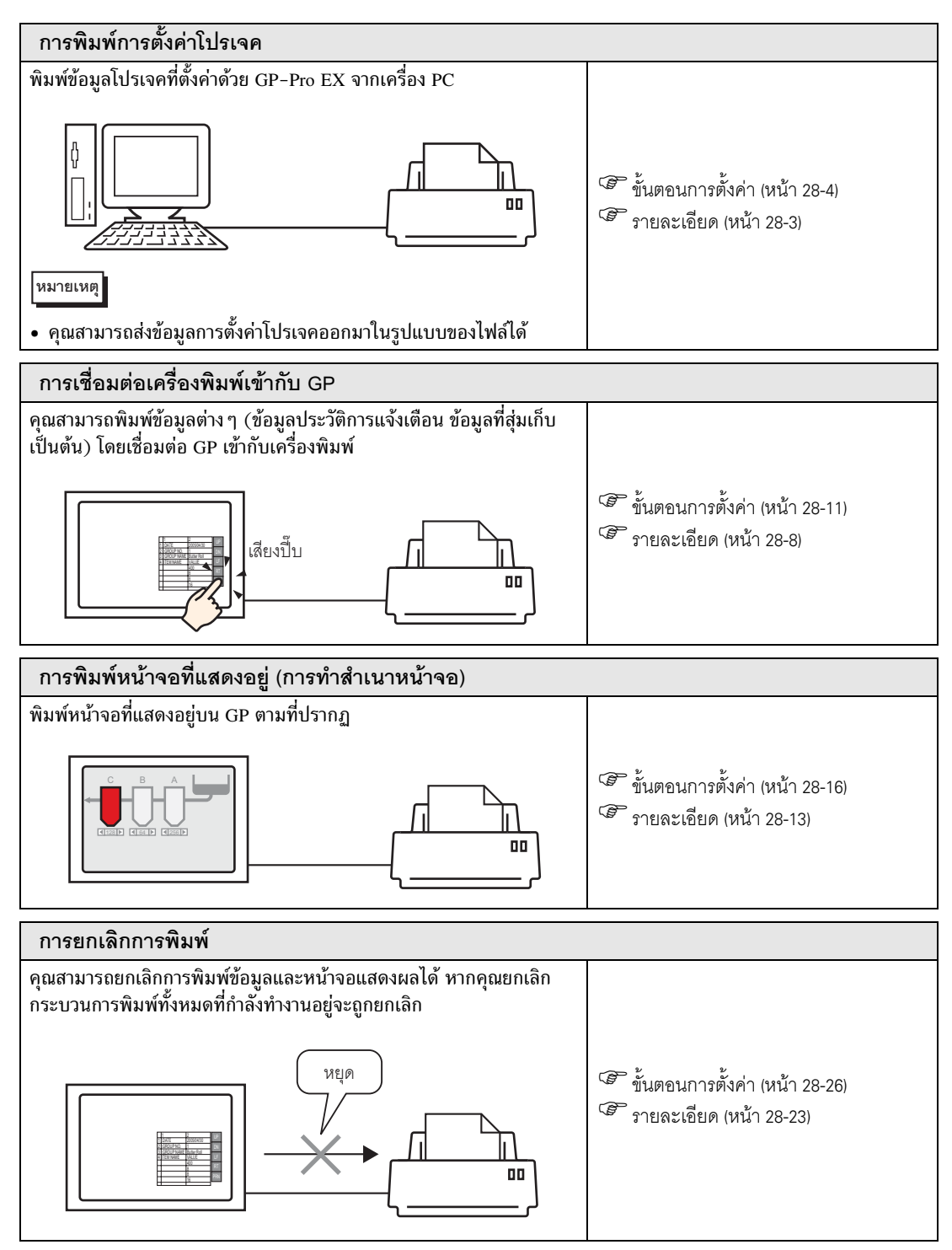

# 28.2 การพิมพ์การตั้งค่าโปรเจค

#### 28.2.1 รายละเอียด

พิมพ์ข้อมูลการตั้งค่าของไฟล์โปรเจคที่สร้างขึ้นด้วยGP-Pro EX คุณสมบัตินี้เป็นประโยชน์สำหรับการตรวจแก้ ข้อบกพร่องและการสร้างเอกสารต่าง ๆ

คุณสามารถส่งข้อมูลการตั้งค่าออกมาในรูปแบบของไฟล์ Rich Text (\*.rtf) ได้ด้วย

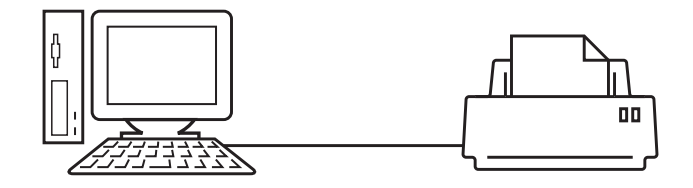

ตัวอย่างข้อมูลที่พิมพ์ออกมา

| Project Setting                                             | f(Summary)                                                                                                    |                                                                                                    | 2005/10/28 11:31 test.prx                                                                                                    |               |
|-------------------------------------------------------------|----------------------------------------------------------------------------------------------------|----------------------------------------------------------------------------------------------------|----------------------------------------------------------------------------------------------------|---------------|
| Summary                                                     |                                                                                                    |                                                                                                    |                                                                                                    |               |
| Project Name<br>Last Saved Date<br>Creator<br>Title         | e and Time                                                                                                    | test.prx<br>Fri Oct 28 11:24:41 2005<br>Pro-face                                                                                                    |                                                                                                    |               |
| Send Data Size<br>Model<br>Device/PLC 1                     |                                                                                                    | 75843 Bytes<br>AGP-3500T                                                                                                    |                                                                                                    |               |
| Printer<br>Bar Code 1<br>Bar Code 2<br>Script 1<br>Script 2 | Cammon Sett:                                                                                                    | ing(Sampling)                                                                                                    | 2005/10/28 1                                                                                                    | 1:33 test.prx |
|                                                             | Sampling Set                                                                                                    | ttings                                                                                                    |                                                                                                    |               |
|                                                             | Language Set<br>Sempling Set<br>Groupi<br>Sampling Set<br>Star Length<br>Execution C<br>Smapling Per<br>Start Time<br>End Time<br>Sampling Cyr<br>No. of Time;<br>Dats Full B:<br>Data Clear 1<br>Backup to S1<br>Overwrite fi<br>No. of Days<br>Time Data<br>Data Valid/<br>Display/Set | ttings/Font Type<br>ttings (Detail)<br>> Address<br>ling Words<br>modition<br>mut Bit Address<br>stit Address<br>Sit Address<br>Sit Address<br>AM<br>com the oldest data<br>Invalid Flag<br>= in CSV Settings<br>ags<br>Settings | ASCII Standard Font<br>Group<br>Sequential<br>[FLC]100100<br>1<br>fBit<br>Time Specification<br>[FLC]1000100<br>00:00<br>00:00:00<br>00:000<br>1 Times<br>Disable<br>Enable<br>Enable<br>Enable<br>Disable<br>Disable<br>Disable |               |
|                                                             |                                                                                                    |                                                                                                    |                                                                                                    |               |

# 28.2.2 ขั้นตอนการตั้งค่า

หมายเหตุ • โปรดอ่านรายละเอียดจากคำแนะนำในการตั้งค่า ☞ "28.6.1 คำแนะนำในการตั้งค่า [Print]" (หน้า 28-33)

ส่งข้อมูลโปรเจค และการตั้งค่าการแจ้งเตือนและการตั้งค่าการสุ่มเก็บข้อมูลในส่วนของการตั้งค่าทั่วไปจาก เครื่อง PC ไปที่เครื่องพิมพ์

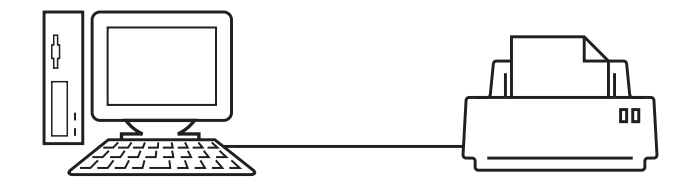

1 เลือกเมนู [Project (F)] - คำสั่ง [Print (P)] หรือคลิก 🎒 เพื่อเปิดกล่องโต้ตอบ [Print]

| Print                                  |                                    |
|----------------------------------------|------------------------------------|
| Printer                                |                                    |
| Printer Name ( <u>N</u> ) Printer Name | Properties (P)                     |
|                                        | Output to a File (RTF Format)      |
| Туре                                   |                                    |
| Location                               |                                    |
| Comment                                |                                    |
| Detail                                 | Item                               |
| Cover Page                             |                                    |
| Project Information                    | L Title                            |
| 🗖 Summary                              |                                    |
| - 🗖 System Settings                    |                                    |
| Global Cross Reference                 |                                    |
| Screen Info                            |                                    |
| Common Settings                        |                                    |
| 🗖 Alarm Settings                       |                                    |
| Sampling Settings                      | Company Name                       |
| Recipe Settings                        |                                    |
| Security Settings                      |                                    |
| Time Schedule Settings                 |                                    |
| Sound Settings                         | □ Name                             |
| I lext lable Settings                  |                                    |
| Global D-Script                        |                                    |
| Extended Script                        |                                    |
|                                        | Reference                          |
|                                        | nererence Layout                   |
|                                        |                                    |
| Print Preview                          | Option Settings Print Cancel Apply |
|                                        |                                    |

2 เลือกเครื่องพิมพ์ที่จะใช้งานจาก [Printer Name (N)]

 3 ทำเครื่องหมายที่ช่อง [Project Information] จากนั้นจะมีเครื่องหมายปรากฏขึ้นในช่องรายการย่อยทั้งหมด (เช่น [Summary], [System Settings], [Global Cross Reference])

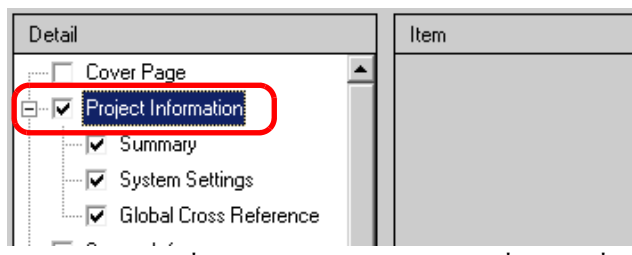

4 ทำเครื่องหมายที่ช่อง [Alarm Settings] ที่อยู่ใต้ [Common Settings] ทำเครื่องหมายที่ช่องรายการย่อย ของการตั้งค่าการแจ้งเตือนที่อยู่ใน [Item] ทุกช่อง (เช่น [Common Settings], [Alarm History])

| Detail                                                        |   | Item              |
|---------------------------------------------------------------|---|-------------------|
| 🕂 🖳 Project Information                                       |   |                   |
| Screen Info                                                   |   | 🔽 Common Settings |
| E Common Settings                                             | L | 🔽 Alarm History   |
| Sampling Settings                                             |   | 🔽 Banner          |
| Recipe Settings                                               |   | <b>H</b> 0        |
| Security Settings                                             |   | I∕ Summary        |
| li i en en an an en en la la la la la la la la la la la la la |   |                   |

5 ทำเครื่องหมายที่ช่อง [Sampling Settings] ที่อยู่ใต้ [Common Settings] ด้วยเช่นกัน และตั้งค่า [Print Contents] ของการตั้งค่าการสุ่มเก็บข้อมูลเป็น [Detail]

| Detail                    | Item           |           |                            |
|---------------------------|----------------|-----------|----------------------------|
| 🛨 🖳 Project Information 📃 |                |           |                            |
| Screen Info               | Print Contents | C Summary | <ul> <li>Detail</li> </ul> |
| Em Common Settings        |                |           | $\square$                  |
| Alarm Settings            |                |           |                            |
| Sampling Settings         |                |           |                            |

6 คลิก [Print Preview] และตรวจสอบสถานะการพิมพ์

| 💰 Print Preview |                                                                                                    |         |        |       |
|-----------------|----------------------------------------------------------------------------------------------------|---------|--------|-------|
| Print Next Page | Previous<br>Page 2 Page                                                                                                    | Enlarge | Reduce | Close |
|                 | A unit of the second second se |         |        |       |
|                 |                                                                                                    |         |        | li    |

7 คลิก [Print] กล่องโต้ตอบ [Print] จะปรากฏขึ้นอีกครั้ง คลิก [Print] จากนั้นเครื่องพิมพ์จะเริ่มพิมพ์

| 🖗 Print                       | ×                             |
|-------------------------------|-------------------------------|
| Printer                       |                               |
| Printer Name (N) Printer Name | Properties (P)                |
|                               | Output to a File (BTE Format) |
| Туре                          |                               |
| Location                      |                               |
| Comment                       |                               |
|                               |                               |
| Detail                        | Item                          |
| Cover Page                    | T THE                         |
| Project Information           | 1100                          |
| Summary                       |                               |
| System Settings               |                               |
| Global Cross Reference        | ,                             |
| C Screen Info                 | Rate/Time                     |
| E-V Common Settings           |                               |
| Alarm Settings                |                               |
| Sampling Settings             | Company Name                  |
| Recipe Settings               |                               |
| Security Settings             |                               |
| Time Schedule Settings        |                               |
| Sound Settings                | ■ Name                        |
| Text Table Settings           |                               |
| Global D-Script               |                               |
| Extended Script               | Image                         |
| User Define Function          |                               |
|                               | Reference Layout              |
| Text                          |                               |
| Drink Denvirun 1              |                               |
| Print Preview                 |                               |

หากต้องการส่งข้อมูลออกมาในรูปของไฟล์ Rich Text โดยไม่พิมพ์เอกสาร ให้ทำเครื่องหมายที่ซ่อง [Output to a File (RTF Format)]

| 💣 Print          |              |        | ×                         |
|------------------|--------------|--------|---------------------------|
| Printer          |              |        |                           |
| Printer Name (N) | Printer Name |        | Properties (P)            |
|                  |              | 🔽 Outp | ut to a File (RTF Format) |
| Туре             |              |        |                           |
| Location         |              |        |                           |

คลิก [Print] กล่องโต้ตอบต่อไปนี้จะแสดงขึ้น ให้ระบุค่า [Save in] และ [File name] แล้วคลิก [Save]

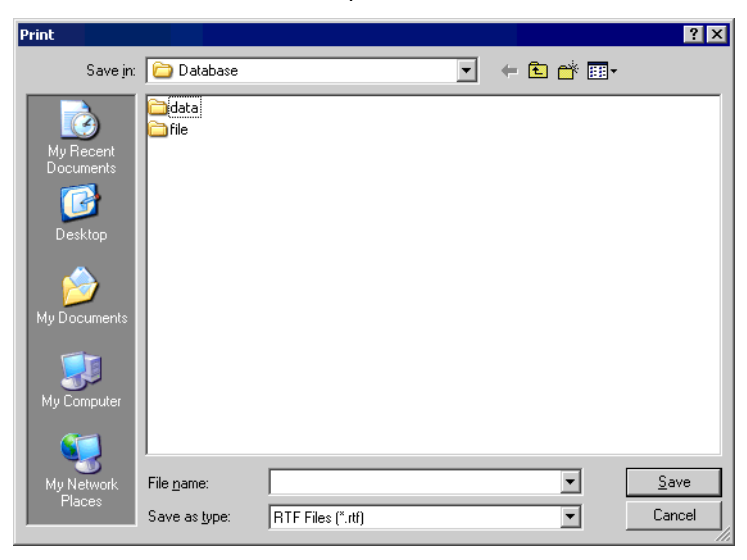

#### 28.2.3 การจัดหน้าสำหรับพิมพ์

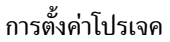

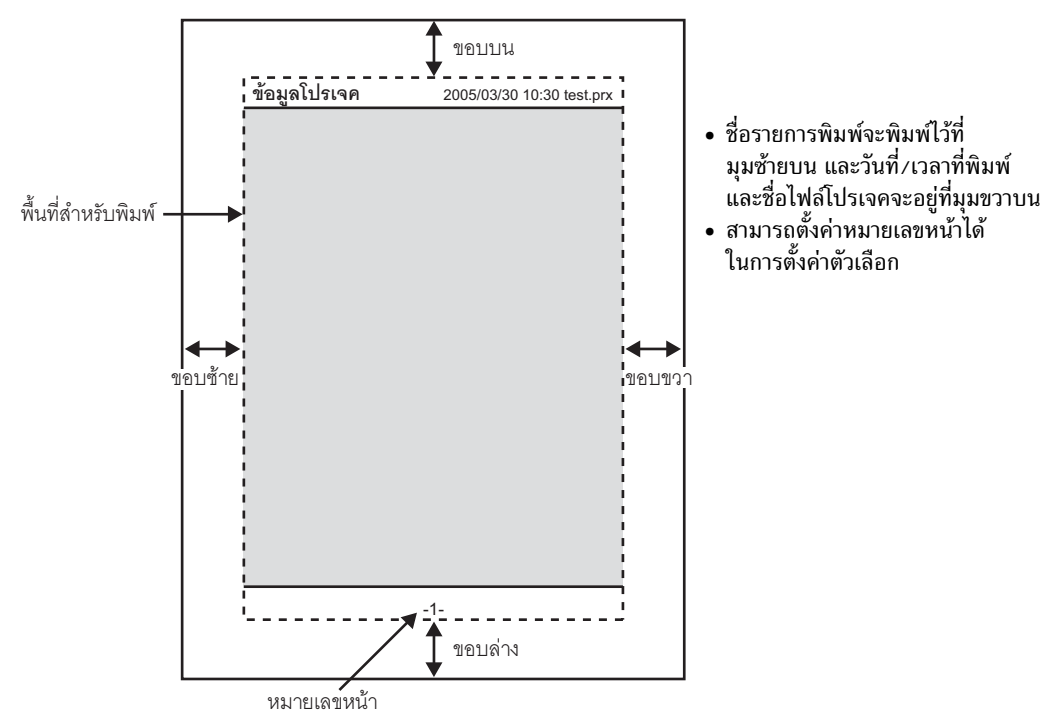

ใบปะหน้า

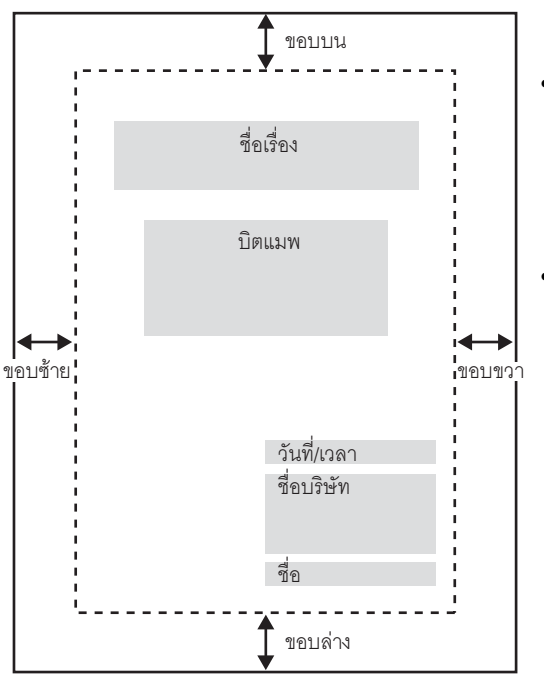

- สามารถวางไฟล์ภาพลงในพื้นที่ตั้งแต่ บรรทัดถัดจากชื่อเรื่องไปจนถึง สองบรรทัดก่อนถึงวันที่/เวลา เมื่อพิมพ์ภาพที่ใหญ่กว่าพื้นที่นี้ ภาพจะถูกย่อขนาดลงให้พอดีกับพื้นที่ โดยอัตโนมัติ
- สามารถปรับย้ายการจัดวางแนวของ ภาพบิตแมพภายในพื้นที่พิมพ์ได้

# 28.3 การเชื่อมต่อเครื่องพิมพ์เข้ากับ GP

#### 28.3.1 รายละเอียด

คุณสามารถพิมพ์ข้อมูลต่าง ๆ (ข้อมูลประวัติการแจ้งเตือน ข้อมูลที่สุ่มเก็บ เป็นต้น) โดยเชื่อมต่อเครื่องพิมพ์ เข้ากับ GP โดยทั้งระบบสามารถเชื่อมต่อกับเครื่องพิมพ์ได้เพียงเครื่องเดียวเท่านั้น

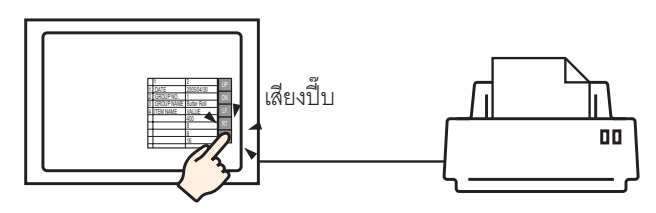

คุณสามารถพิมพ์ข้อมูลต่อไปนี้ได้จาก GP

| คุณสมบัติ           | รายละเอียดการพิมพ์                                                                                                    |
|---------------------|----------------------------------------------------------------------------------------------------|
| การทำสำเนาหน้าจอ    | พิมพ์หน้าจอที่แสดงอยู่บน GP ตามที่ปรากฏ<br><sup>CG®</sup> "28.4 การพิมพ์หน้าจอที่แสดงอยู่ (การทำสำเนาหน้าจอ)" (หน้า 28-13)                                                                                                    |
| แบนเนอร์แจ้งเดือน   | พิมพ์ข้อความแจ้งเตือนในภาษาที่ใช้แสดงผล (ตาราง) เมื่อข้อความทริกเกอร์หรือ<br>กลับสู่สถานะเดิม                                                                                                    |
| ประวัติการแจ้งเตือน | <ul> <li>พิมพ์แบบเรียลไทม์</li> <li>พิมพ์เมื่อการแจ้งเตือนทริกเกอร์ ได้รับการยืนยัน หรือกลับสู่สถานะเดิม</li> <li>พิมพ์แบบแบทซ์</li> <li>พิมพ์ประวัติการแจ้งเตือนทั้งหมดในรูปแบบที่กำหนดไว้ เมื่อบิต 0 ใน<br/>[Print Word Address] ที่ระบุไว้เปิดขึ้น</li> </ul>                                                                                                    |
| ข้อมูลที่สุ่มเก็บ   | <ul> <li>พิมพ์แบบเรียลไทม์</li> <li>พิมพ์ในรูปแบบที่ระบุไว้ใน [Sampling Settings] ทุกครั้งที่มีการเก็บข้อมูล</li> <li>พิมพ์แบบบล็อค</li> <li>คุณสามารถพิมพ์ข้อมูลใน [Block Unit] ได้ เมื่อไม่ได้ตั้งค่า [Overwrite old data after finishing the specified no. of times] ใน [Extended Settings] บนแท็บ [Action Settings]</li> <li>ใน [Sampling Settings] ไว้ พิมพ์ข้อมูลที่เก็บรวบรวมไว้ในแบบบล็อคในรูปแบบที่กำหนดไว้ เมื่อบิต 0 ใน [Print Word Address] ที่ระบุไว้เปิดขึ้น</li> </ul> |
| การพิมพ์ข้อมูล CSV  | พิมพ์ข้อมูล CSV ที่แสดงขึ้นเมื่อคุณแตะที่ปุ่ม Print บนพาร์ทแสดงผลข้อมูลพิเศษ<br>[Show CSV] คุณสามารถเลือกว่าจะพิมพ์เฉพาะส่วนที่แสดงหรือพิมพ์ข้อมูลทั้งหมด<br><sup>CGP</sup> "25.6 การแสดง/การแก้ไขข้อมูล CSV บนหน้าจอ" (หน้า 25-30)                                                                                                    |
| การพิมพ์ด้วยสคริปต์ | แสดงจำนวนไบต์ของข้อมูลที่ระบุ เมื่อมีการเรียกใช้ฟังก์ชันการทำงานของเครื่องพิมพ์ใน<br>คำสั่งส่งคืนของ D-script, global D-script และ extended script                                                                                                    |

- เครื่องพิมพ์ชนิดที่สามารถเชื่อมต่อกับ GP ได้ คณสามารถใช้งานเครื่องพิมพ์ต่อไปนี้ได้
  - NEC PC-PR201/PL command compatible
  - EPSON ESC/P24-J84 (C) command compatible •
  - HP Laser Jet PCL 4 command compatible
  - EPSON PM/Stylus (6 Colors) และ Stylus (4 Colors) บางรุ่น •

้สำหรับข้อมูลของรุ่นเครื่องพิมพ์รุ่นที่รองรับ โปรดดูที่เว็บไซต์ฝ่ายบริการลูกค้าของ Digital Electronics

Corporation "Otasuke Pro!" (http://www.pro-face.com/otasuke/)

คุณสามารถเชื่อมต่อเข้าเว็บไซต์นี้ได้ง่าย ๆ เพียงแค่คลิกเมนู [Help (H)] - คำสั่ง [Connect to Support Site -"Otasuke Pro!" (O)]

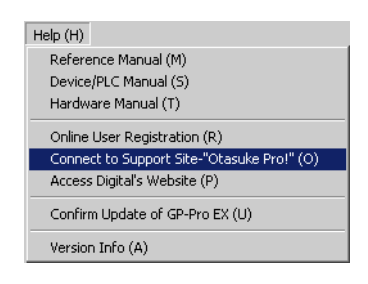

#### ข้อสำคัญ

รุ่นเครื่องพิมพ์ที่รองรับอาจมีการเปลี่ยนแปลงเมื่อมีการอัพเกรด GP
ถ้าคุณใช้เครื่องพิมพ์ชนิดอื่นที่ไม่ใช่รุ่นที่รองรับ เครื่องอาจพิมพ์งานได้ไม่ถูกต้อง โปรดตรวจสอบให้แน่ใจก่อนว่าเครื่องพิมพ์ทำงานได้เป็นปกติ

#### คุณไม่สามารถใช้เครื่องพิมพ์ที่ทำงานบน Windows ได้ ให้ใช้เครื่องพิมพ์รุ่นที่สั่งงานด้วยคำสั่งได้ หรือเครื่องพิมพ์ที่ใช้ร่วมกันได้ตามที่กล่าวถึงข้างต้น หมายเหตุ

### ∎ เครื่องพิมพ์และการเชื่อมต่อ

เชื่อมต่อเครื่องพิมพ์ผ่านพอร์ต COM1 (RS-232C), USB หรือ LAN การเชื่อมต่อแบบ USB สามารถรองรับ USB Direct และการแปลง USB-PIO การเชื่อมต่อที่สามารถใช้ได้กับเครื่องพิมพ์แต่ละชนิด มีดังนี้

|         |                            | การเชื่อมต่อ |            |         |               |
|---------|----------------------------|--------------|------------|---------|---------------|
|         |                            | COM1         | USB Direct | USB-PIO | LAN (LPR/IPP) |
|         | NEC PR Series              | รองรับ       | ไม่รองรับ  | รองรับ  | รองรับ        |
|         | EPSON ESC/P (ความเว็วสูง)  | รองรับ       | ไม่รองรับ  | รองรับ  | รองรับ        |
| องพิมพ์ | EPSON ESC/P (คุณภาพสูง)    | รองรับ       | ไม่รองรับ  | รองรับ  | รองรับ        |
|         | HP LASERJET Series         | รองรับ       | ไม่รองรับ  | รองรับ  | รองรับ        |
| r<br>B⊴ | EPSON PM/Stylus (6 Colors) | ไม่รองรับ    | รองรับ     | รองรับ  | รองรับ        |
|         | EPSON Stylus (4 Colors)    | ไม่รองรับ    | รองรับ     | รองรับ  | รองรับ        |
|         | Text ASCII                 | รองรับ       | ไม่รองรับ  | รองรับ  | ไม่รองรับ     |

<sup>หมายเหต</sup>ุ • ไม่สามารถต่อเครื่องพิมพ์ผ่านพอร์ตุ COM2 ได้

- ใช้ตัวแปลง USB/PIO ต่อเข้ากับเครื่องพิมพ์ที่มีการเชื่อมต่อแบบ Centronics Parallel สำหรับ ตัวแปลง USB-PIO ที่รองรับ โปรดดูที่เว็บไซต์ฝ่ายบริการลูกค้าของ Digital Electronics Corporation "Otasuke Pro!" (http://www.pro-face.com/otasuke/)
- สำหรับการเชื่อมต่อแบบ USB Direct โปรดตรวจสอบให้แน่ใจว่าเป็นรุ่นที่รองรับ เครื่องพิมพ์ที่มีทั้งเครื่องสแกนและหน่วยความจำในตัวไม่สามารถเชื่อมต่อแบบ USB direct เพื่อทำการพิมพ์ได้
- " แครื่องพิมพ์ชนิดที่สามารถเชื่อมต่อกับ GP ได้" (หน้า 28-9)
- เมื่อพิมพ์ข้อมูลผ่านการเชื่อมต่อแบบ LAN อาจต้องรอประมาณหนึ่งนาทีก่อนที่เครื่องพิมพ์ จะเริ่มทำงาน

#### 🔶 พอร์ตส่งข้อมูลออกและคุณสมบัติการพิมพ์

| คุณสมบัติการพิมพ์                           | COM1   | USB                  | LAN <sup>*1</sup> |
|---------------------------------------------|--------|----------------------|-------------------|
| การทำสำเนาหน้าจอ                            | รองรับ | รองรับ               | รองรับ            |
| การพิมพ์การแจ้งเดือน (แบนเนอร์)             | รองรับ | รองรับ               | ไม่รองรับ         |
| การพิมพ์การแจ้งเตือน (ประวัติ) แบบเรียลไทม์ | รองรับ | รองรับ               | ไม่รองรับ         |
| การพิมพ์การแจ้งเตือน (ประวัติ) แบบแบทช์     | รองรับ | รองรับ               | ไม่รองรับ         |
| การพิมพ์ข้อมูลที่สุ่มเก็บแบบเรียลไทม์       | รองรับ | รองรับ               | ไม่รองรับ         |
| การพิมพ์ข้อมูลที่สุ่มเก็บแบบบล็อค           | รองรับ | รองรับ               | ไม่รองรับ         |
| การพิมพ์ข้อมูล CSV                          | รองรับ | รองรับ               | ไม่รองรับ         |
| แสดงข้อมูลเครื่องพิมพ์ด้วยสคริปต์           | รองรับ | รองรับ <sup>*2</sup> | ไม่รองรับ         |

- \*1 การเชื่อมต่อผ่าน LAN (เครื่องพิมพ์บนเน็ตเวิร์ก) ไม่รองรับคุณสมบัติการพิมพ์การแจ้งเตือน (แบนเนอร์), การพิมพ์การแจ้งเตือน (ประวัติ) แบบเรียลไทม์, การพิมพ์การแจ้งเตือน (ประวัติ) แบบแบทซ์, การพิมพ์ข้อมูลที่สุ่มเก็บแบบเรียลไทม์, การพิมพ์ข้อมูลที่สุ่มเก็บแบบบล็อค, การพิมพ์ข้อมูล CSV หรือการแสดงข้อมูลเครื่องพิมพ์ด้วยุสคริปต์
- \*2 คุณสมบัติแส<sup>้</sup>ดงข้อมูลเครื่องพิมพ์ด้วยสคริปต์ที่ใช้การเชื่อมต่อแบบ USB รองรับเฉพาะ การแปลง USB-PIO

# 28.3.2 ขั้นตอนการตั้งค่าเครื่องพิมพ์

หมายเหตุ • โปรดอ่านรายละเอียดจากคำแนะนำในการตั้งค่า

🐨 "28.6.2 คำแนะนำในการตั้งค่า [Printer Settings] ในการตั้งค่าระบบ" (หน้า 28-45)

กำหนดการตั้งค่าเพื่อเชื่อมต่อ GP กับเครื่องพิมพ์โดยใช้ตัวแปลง USB-PIO

1 เลือก [Printer Settings] จากหน้าต่างการตั้งค่าระบบ

| System Settings Window 🛛 🕈 🗙                                                               | Display Type                |                            |           |  |  |
|--------------------------------------------------------------------------------------------|-----------------------------|----------------------------|-----------|--|--|
| Display Settings                                                                           | Driver<br>Model             | GP3000 Series<br>AGP-3500T |           |  |  |
| Device Setting                                                                             | Installation Method         | Horizontal                 |           |  |  |
| Main Unit Settings                                                                         | Printer Settings<br>Summary |                            |           |  |  |
| Font Settings                                                                              | Type Disable                | <b>•</b>                   | Port COM1 |  |  |
| Peripheral Settings Peripheral List Device/PLC Settings Printer Settings Bar Code Settings |                             |                            |           |  |  |
| Script Settings                                                                            |                             |                            |           |  |  |
|                                                                                            |                             |                            |           |  |  |

- หมายเหตุ • ถ้าไม่ปรากฏแท็บ [System Settings Window] ในพื้นที่ทำงาน ให้เลือกเมนู [View (V)] - ตัวเลือก [Work Space (W)] - คำสั้ง [System Settings Window (S)]
- 2 ระบุชนิดเครื่องพิมพ์ที่จะใช้และพอร์ตส่งข้อมูลออก (เช่น [Type] EPSON PM/Stylus 6 Color, [Port] USB/PIO)

| Series GP3000 Series                       |
|--------------------------------------------|
|                                            |
| Model AGP-3500T                            |
| Installation Method Horizontal             |
| Printer Settings<br>Summary                |
| Type EPSON PM/Stylus 6 Colors Port USB/PIO |
|                                            |

 หมายเหตุ
 ถ้ามีอุปกรณ์อื่นกำลังใช้พอร์ตนั้นอยู่ จะมีเครื่องหมาย () แสดงอยู่ถัดจากช่องนั้น เลือกพอร์ต ที่ยังไม่มีอุปกรณ์/PLC อื่น ๆ ใช้งาน 3 กำหนดการตั้งค่าเอาต์พุต ตั้งค่า [Print Method], [Screen Hardcopy Rotation], [Print Scale], [Black/White Reverse Display], [Paper Size], และ [Paper Orientation]

| Output Settings           |                          |
|---------------------------|--------------------------|
| Print Method              | O Monochrome 💿 Color     |
| Screen Hardcopy Rotation  | C Enable 🗹 📀 Disable 🔺   |
| Print Scale               | 3 🕂 🏙 Multiple           |
| 🔽 Black/White Reverse Dis | splay                    |
| Paper Size                | A4 297x210mm             |
| Paper Orientation         | 🔿 Landscape 🛛 📀 Portrait |
|                           |                          |

ตั้งค่าการเชื่อมต่อเครื่องพิมพ์เสร็จแล้ว

เชื่อมต่อเครื่องพิมพ์กับ GP ผ่านทางพอร์ตส่งข้อมูลออกที่ระบุไว้ (USB/PIO) และตั้งค่าการพิมพ์ของแต่ละ คุณสมบัติ เครื่องพิมพ์จะเริ่มพิมพ์งาน

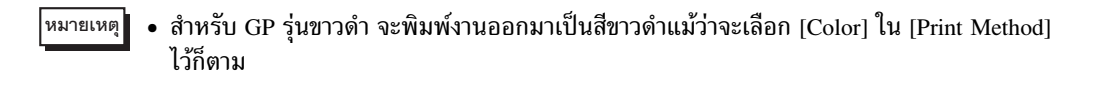

#### การพิมพ์หน้าจอที่แสดงอยู่ (การทำสำเนาหน้าจอ) 28.4

#### รายละเอียด 28.4.1

พิมพ์หน้าจอ GP ที่กำลังแสดงอยู่ออกมาเป็นรูปภาพ

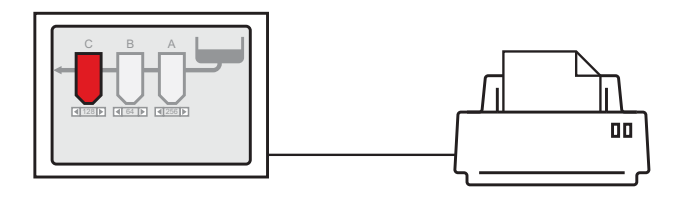

#### ตัวอย่างข้อมูลที่พิมพ์ออกมา

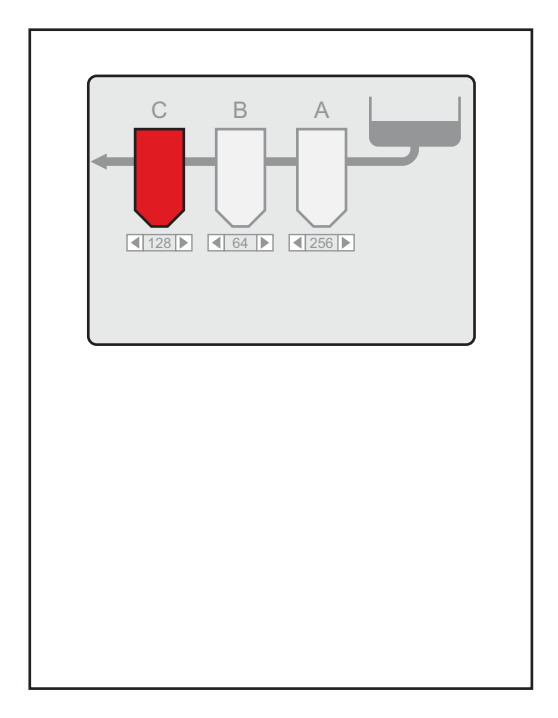

- วิธีเริ่มต้นการทำสำเนาหน้าจอจะแตกต่างกันไปตามวิธีการสื่อสารที่ใช้ โดยขึ้นกับว่าเป็นวิธีการ หมายเหตุ เชื่อมต่อโดยตรงหรือวิธีเชื่อมต่อผ่านหน่วยความจำ • คุณสามารถบันทึกหน้าจอที่แสดงอยู่ให้เป็นไฟล์ JPEG ลงในการ์ด CF ได้ <sup>(FF)</sup> "12.6 การบันทึกหน้าจอที่กำลังแสดงอยู่" (หน้า 12-18)

#### 28.4.2 วิธีการทำงาน

วิธีเริ่มต้นการทำสำเนาหน้าจอ มีดังนี้ วิธีการทำงานจะแตกต่างกันตามวิธีการสื่อสารที่ใช้ (วิธีการเชื่อมต่อโดยตรง/ วิธีการเชื่อมต่อผ่านหน่วยความจำ)

#### ข้อสำคัญ

• สำหรับรายละเอียดเพิ่มเติมเกี่ยวกับวิธีการสื่อสาร โปรดดูที่

- "A.1.2 การสื่อสารกับอุปกรณ์/PLC โดยไม่มีผลต่อการทำงาน (วิธีการเชื่อมต่อโดยตรง)" (หน้า A-3)
- "A.1.3 การสื่อสารกับอุปกรณ์/PLC ที่ GP ไม่รองรับ (วิธีการเชื่อมต่อผ่านหน่วยความจำ)" (หน้า A-5)

#### ∎ วิธีการเชื่อมต่อโดยตรง

การสั่งงานด้วยการแตะที่หน้าจอ 🖙 (หน้า 28-16)

ถ้าคุณเปิดบิต 2 (บิตเริ่มต้นการพิมพ์) ของตำแหน่ง LS14 (ตำแหน่งควบคุม) ของอุปกรณ์ภายใน GP ด้วยสวิตช์ เครื่องพิมพ์จะเริ่มพิมพ์สำเนาหน้าจอ

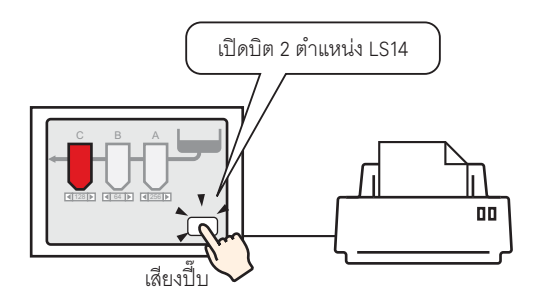

การสั่งงานจากอุปกรณ์ (PLC) 🖙 (หน้า 28-18)

ถ้าคุณเปิดบิต 2 ของตำแหน่งควบคุมในพื้นที่เก็บข้อมูลระบบที่ถูกจัดสรรให้กับอุปกรณ์/PLC เครื่องพิมพ์จะเริ่ม พิมพ์สำเนาหน้าจอ

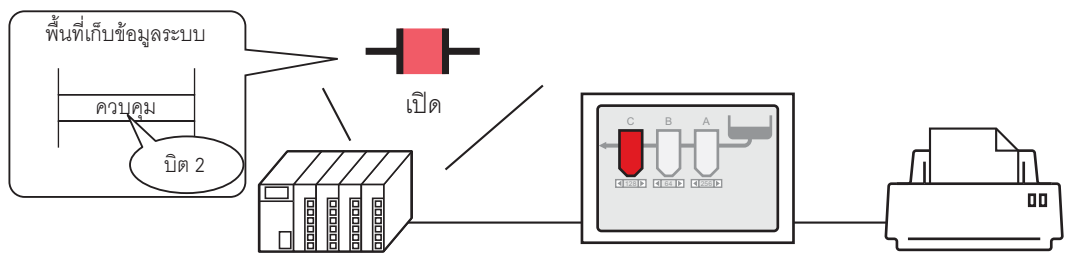

เปิดบิต 2 ของตำแหน่งควบคุมในพื้นที่เก็บข้อมูลระบบ ที่ถูกจัดสรรไว้สำหรับอุปกรณ์/PLC...และ

การทำสำเนาหน้าจอ จะเริ่มขึ้น

#### ∎ วิธีการเชื่อมต่อผ่านหน่วยความจำ

การสั่งงานด้วยการแตะที่หน้าจอ 🖙 (หน้า 28-20) ถ้าคุณเปิดบิต 2 (บิตเริ่มต้นการพิมพ์) ของตำแหน่ง "0011" (ตำแหน่งควบคุม) ในอุปกรณ์ภายใน GP (#MEMLINK) ด้วยสวิตซ์ เครื่องพิมพ์จะเริ่มพิมพ์สำเนาหน้าจอ

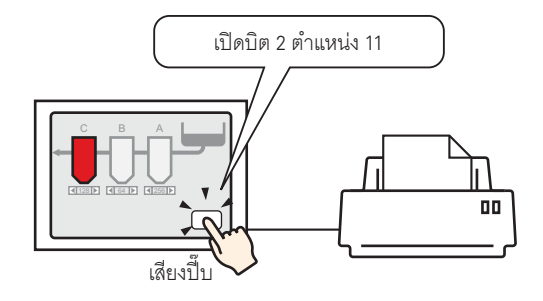

การสั่งงานจากเครื่องโฮสต์ (PC) 🖙 (หน้า 28-22)

ถ้าคุณส่งคำสั่งให้เขียน "0004h" ลงในตำแหน่ง "0011" (ตำแหน่งควบคุม) จากเครื่องโฮสต์ (PC) เครื่องพิมพ์จะเริ่มพิมพ์สำเนาหน้าจอ

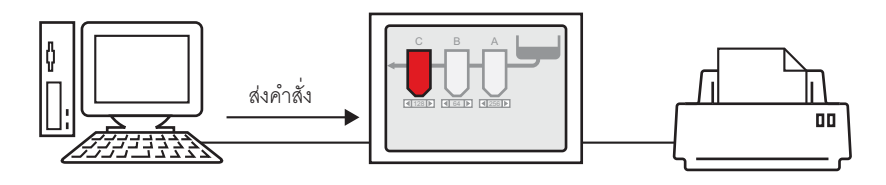

# 28.4.3 ขั้นตอนการตั้งค่า

- ∎ วิธีการเชื่อมต่อโดยตรง
- 🔶 การเริ่มต้นทำสำเนาหน้าจอด้วยการแตะที่หน้าจอ

 สำหรับรายละเอียดเกี่ยวกับการวางพาร์ทหรือการตั้งค่าตำแหน่ง, รูปร่าง, สี และป้ายชื่อ โปรดดูที่ "ขั้นตอนการแก้ไขพาร์ท"

🏈 "9.6.1 ขั้นตอนการแก้ไขพาร์ท" (หน้า 9-36)

#### สร้างสวิตซ์เพื่อสั่งงานบิต 2 ของตำแหน่ง LS14 ของอุปกรณ์ภายใน

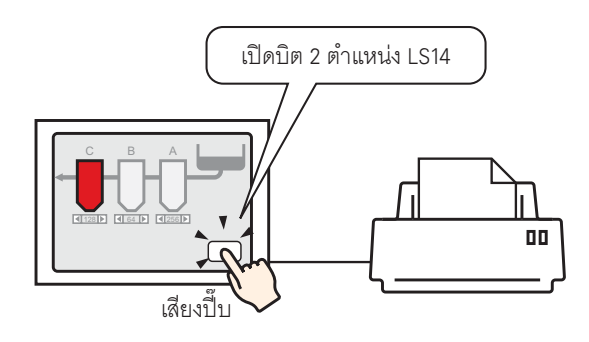

- ตั้งค่าการเชื่อมต่อให้กับเครื่องพิมพ์
   "28.3.2 ขั้นตอนการตั้งค่าเครื่องพิมพ์" (หน้า 28-11)
- 2 เลือกเมนู [Part (P)] ตัวเลือก [Switch Lamp (C)] คำสั่ง [Bit Switch (B)] หรือคลิก 🥌 แล้ววางพาร์ทสวิตช์ลงบนหน้าจอ
- 3 ดับเบิลคลิกสวิตช์ที่วางไว้ กล่องโต้ตอบการตั้งค่าจะปรากฏขึ้น

| 💰 Switch/Lamp                      |                                                                                                    | × |
|------------------------------------|----------------------------------------------------------------------------------------------------|---|
| Part ID                            | Switch Feature Switch Common Lamp Feature Color Label                                                                       |   |
| Comment                            | Switch Feature         Multi-function List         Bit Switch         Word         Screen         Switch         Switch     |   |
| Normal<br>Select Shape<br>No Shape | Bit Address >>>Detail<br>[PLC1 ¥0000 ▼ □<br>Copy to<br>Lamp<br>Bit Action<br>Bit Set ▼<br>Add ▲<br>Delete<br>Copy and Add ▼ |   |
| Help ( <u>H</u> )                  | OK (D) Cancel                                                                                                    |   |

4 เลือกรูปร่างสวิตช์จาก [Select Shape]

หมายเหตุ

- 5 ระบุบิต 2 (บิตเริ่มต้นการพิมพ์) ของตำแหน่ง LS14 ของอุปกรณ์ภายใน GP ใน [Bit Address]
  - คลิกที่ไอคอนเพื่อแสดงแป้นคีย์ ข้อมูลตำแหน่ง

ตั้งค่า Device/PLC เป็น "#INTERNAL" และอุปกรณ์เป็น "LS" ป้อนตำแหน่งเป็น "001402" แล้วคลิก [OK]

| Bit Address<br>[PLC1]x00000<br>คลิก   | Input Address (Bit)       Device/PLC       HINTERNAL       LS       001402       Back       7       8       4       5       1       2       0       Ent | Bit Address |
|---------------------------------------|----------------------------------------------------------------------------------------------------|-------------|
| 6 เลือก [Bit Invert] จาก [Bit Action] |                                                                                                    |             |

| Bit Action |   |
|------------|---|
| Bit Invert | • |

- 7 ตั้งค่าสีสวิตซ์และข้อความแสดงผลบนแท็บ [Color] และแท็บ [Label] ตามต้องการ และคลิก [OK] สวิตซ์สำหรับใช้เริ่มต้นการทำสำเนาหน้าจอจะถูกสร้างขึ้น
  - <sup>หมายเหตุ</sup> ในระหว่างการทำสำเนาหน้าจอ บิต 2 (บิตแสดงการพิมพ์) ของตำแหน่ง LS6 (ตำแหน่งสถานะ) ในอุปกรณ์ภายใน GP จะเปิดขึ้น เมื่อพิมพ์เสร็จแล้ว บิตนี้จะปิดโดยอัตโนมัติ โปรดตรวจดูให้แน่ใจว่า บิตนี้ปิดลงแล้ว แล้วจึงปิดบิต 2 (บิตเริ่มต้นการพิมพ์) ของตำแหน่ง LS14

♦ การเริ่มต้นทำสำเนาหน้าจอจากอุปกรณ์ (PLC)

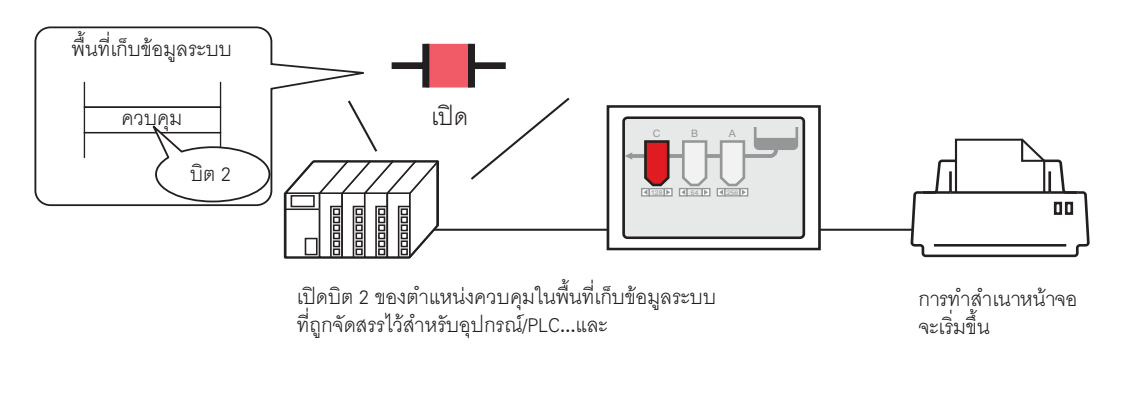

- ตั้งค่าการเชื่อมต่อให้กับเครื่องพิมพ์
   "28.3.2 ขั้นตอนการตั้งค่าเครื่องพิมพ์" (หน้า 28-11)
- 2 คลิก [Main Unit Settings] ในหน้าต่างการตั้งค่าระบบเพื่อเปิดแท็บ [System Area Settings]

| System Settings Window 🛛 🕈 🗙          | Display Type                                                                     |
|---------------------------------------|----------------------------------------------------------------------------------|
| Display Settings                      | Driver GP3000 Series<br>Model AGP-35007<br>Installation Method Horizontal        |
| Device Settings<br>Main Unit Settings | Main Unit Settings                                                               |
| Font Settings                         | Device Settings                                                                  |
| Peripheral Settings                   | System Area Device  PLC1                                                         |
| Peripheral List                       | System Data Area System Area Start Address [PLC1]D00000                          |
| Device/PLC Settings                   | Read Area Size                                                                   |
| Printer Settings                      | Enable System Data Area                                                          |
| Bar Code Settings                     | Select System Data Area Item No. of Words to Use 0  Current Screen No.: (1 Word) |
| Script Settings                       | Error Status: (1 Word)                                                           |
|                                       | Clock Data (Current): (4 Word)                                                   |

- หมายเหตุ
   ถ้าไม่ปรากฏแท็บ [System Settings Window] ในพื้นที่ทำงาน ให้เลือกเมนู [View (V)] ตัวเลือก [Work Space (W)] - คำสั่ง [System Settings Window (S)]
- 3 เลือกอุปกรณ์/PLC ที่จะจัดสรรพื้นที่เก็บข้อมูลระบบให้ใน [System Area Device] โดยสามารถตั้งค่าพื้นที่ เก็บข้อมูลระบบให้อุปกรณ์/PLC ได้เพียงเครื่องเดียวเท่านั้น

4 ระบุดำแหน่งเริ่มต้นของพื้นที่ระบบใน [System Area Start Address] และทำเครื่องหมายที่ช่อง [Enable System Data Area] (เช่น D00000)

| Main Unit Settings                                                             |                        |  |  |  |  |
|--------------------------------------------------------------------------------|------------------------|--|--|--|--|
| Display Settings   Operation Settings   Action Settings   System Area Settings |                        |  |  |  |  |
| Device Settings                                                                |                        |  |  |  |  |
| System Area Device PLC1                                                        | <b>T</b>               |  |  |  |  |
|                                                                                |                        |  |  |  |  |
| System Data Area                                                               |                        |  |  |  |  |
| System Area Start Address [PLC1                                                | JD 00000               |  |  |  |  |
| Read Area Size 0                                                               |                        |  |  |  |  |
| 🔽 Enable System Data Area                                                      |                        |  |  |  |  |
| Select System Data Area Item                                                   | No. of Words to Use 16 |  |  |  |  |
| 🔽 Current Screen No.: (1 Word                                                  | d) [PLC1]D00000        |  |  |  |  |
| 🔽 Error Status: (1 Word)                                                       | [PLC1]D00001           |  |  |  |  |
| 🔽 Clock Data (Current): (4 Wo                                                  | rd) [PLC1]D00002       |  |  |  |  |
| 🔽 Status: (1 Word)                                                             | [PLC1]D00006           |  |  |  |  |
| Reserved (Write): (1 Word)                                                     | [PLC1]D00007           |  |  |  |  |
| 🔽 Change-To Screen No.: (1 \                                                   | Vord) [PLC1]D00008     |  |  |  |  |
| Screen Display ON/OFF: (1                                                      | Word) [PLC1]D00009     |  |  |  |  |
| Clock Data (Setting Value):                                                    | (4 Word) [PLC1]D00010  |  |  |  |  |
| 🔽 Control: (1 Word)                                                            | [PLC1]D00014           |  |  |  |  |
| Reserved (Read): (1 Word)                                                      | [PLC1]D00015           |  |  |  |  |
| Window Control: (1 Word)                                                       |                        |  |  |  |  |
| 🗌 Window Screen No.: (1 Wo                                                     | rd)                    |  |  |  |  |
| 🗌 Window Display Position: (2                                                  | Words)                 |  |  |  |  |

5 โปรดตรวจสอบให้แน่ใจว่าได้ทำเครื่องหมายที่ช่อง [Control: (1 Word)] แล้ว ถ้าคุณเปิดบิต 2 ในตำแหน่งที่แสดงอยู่ทางด้านขวา (ในตัวอย่างข้างต้นคือ "D00014" ) เครื่องพิมพ์จะเริ่มพิมพ์ สำเนาหน้าจอ

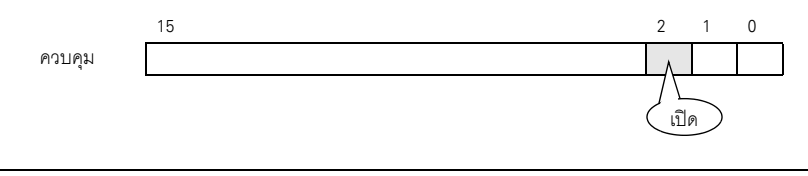

 หมายเหตุ
 เมื่อจัดสรรตำแหน่ง [Status] (ในตัวอย่างข้างต้นคือ "[Status: (1 Word)] D00006") ให้กับ อุปกรณ์/PLC บิต 2 (บิตแสดงการพิมพ์) ของตำแหน่งนี้จะเปิดขึ้นในระหว่างทำสำเนาหน้าจอ เมื่อพิมพ์เสร็จแล้ว บิตนี้จะปิดโดยอัตโนมัติ สร้างสคริปต์เพื่อปิดบิต 2 ของตำแหน่งควบคุม ([Control: (1 Word)] D00014) หลังจากได้ตรวจสอบจนแน่ใจว่าบิตนี้ปิดแล้ว

- ∎ วิธีการเชื่อมต่อผ่านหน่วยความจำ
- 🔶 การเริ่มต้นทำสำเนาหน้าจอด้วยการแตะที่หน้าจอ

# หมายเหตุ สำหรับรายละเอียดเกี่ยวกับการวางพาร์ทหรือการตั้งค่าตำแหน่ง, รูปร่าง, สี และป้ายชื่อ โปรดดูที่ "ขั้นตอนการแก้ไขพาร์ท" (5) "9.6.1 ขั้นตอนการแก้ไขพาร์ท" (หน้า 9-36)

สร้างสวิตซ์เพื่อสั่งงานบิต 2 ของตำแหน่ง "0011" ของอุปกรณ์ภายใน

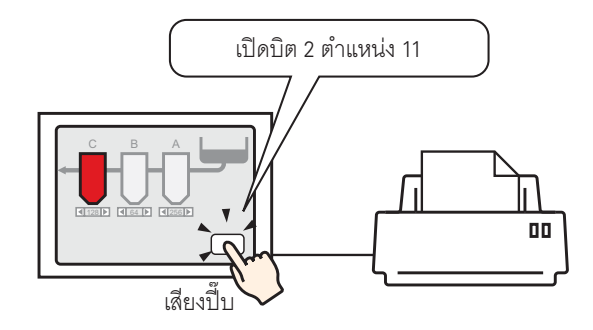

- ตั้งค่าการเชื่อมต่อให้กับเครื่องพิมพ์
   "28.3.2 ขั้นตอนการตั้งค่าเครื่องพิมพ์" (หน้า 28-11)
- 2 เลือกเมนู [Part (P)] ตัวเลือก [Switch Lamp (C)] คำสั่ง [Bit Switch (B)] หรือคลิก แล้ววางพาร์ทสวิตช์ลงบนหน้าจอ
- 3 ดับเบิลคลิกสวิตช์ที่วางไว้ กล่องโต้ตอบการตั้งค่าจะปรากฏขึ้น

| Switch/Lamp                        |                                     |                                                            |                 |                  |                   |                                | × |
|------------------------------------|-------------------------------------|------------------------------------------------------------|-----------------|------------------|-------------------|--------------------------------|---|
| Switch/Lamp Part ID SL_0000        | Switch Feature Switch Common        | Lamp Feature C<br>Bit Switch<br>Bit Address<br>[##MEMLINK] | iolor Label     | Screen<br>Change | Special<br>Switch | Selector<br>Switch<br>>>Detail | × |
| Normal<br>Select Shape<br>No Shape |                                     | Copy from<br>Lamp<br>Bit Action<br>Bit Set                 | Copy to<br>Lamp | ·                |                   |                                |   |
|                                    | Add       Delete       Copy and Add |                                                            |                 |                  |                   |                                |   |
| Help ( <u>H</u> )                  |                                     |                                                            |                 |                  | OK ( <u>D)</u>    | Cancel                         |   |

- 4 เลือกรูปร่างสวิตช์จาก [Select Shape]
- 5 ระบุบิต 2 (บิตเริ่มต้นการพิมพ์) ของตำแหน่ง "0011" ของอุปกรณ์ภายใน GP ใน [Bit Address]

| คลิกที่ไอคอนเพื่อแสดงแป้นคีย์<br>ข้อมูลตำแหน่ง | ตั้งค่า Device/PLC เป็น "#MEMLINK"<br>แล้วป้อนตำแหน่งเป็น "001102"<br>จากนั้นคลิกปุ่ม "Ent"                                                                                                    |                                 |
|------------------------------------------------|----------------------------------------------------------------------------------------------------|---------------------------------|
| Bit Address<br>[#MEMLINK]000000                | Input Address (Bit)         Device/PLC         ₩EMLINK         001102         Back         Cir         A         B         Cir         A         B         Cir         A         B         Cir         A         B         Cir         B         Cir         B         Cir         B         Cir         B         Cir         B         Cir         B         Cir         B         Cir         B         D         E         B         B         Cir         B         B         Cir         B         B         Cir         B         B         B         B         B         B         B         B         B         B <td< td=""><td>Bit Address<br/>[#MEMLINK]001102</td></td<> | Bit Address<br>[#MEMLINK]001102 |
| 6 เลือก [Bit Invert] จาก [Bit Action]          |                                                                                                    |                                 |
|                                                | Bit Action Bit Invert                                                                                                    |                                 |

- 7 ตั้งค่าสีสวิตซ์และข้อความแสดงผลบนแท็บ [Color] และแท็บ [Label] ตามต้องการ และคลิก [OK] สวิตซ์สำหรับใช้เริ่มต้นการทำสำเนาหน้าจอจะถูกสร้างขึ้น
  - <sup>หมายเหตุ</sup> ในระหว่างการทำสำเนาหน้าจอ บิต 2 (บิตแสดงการพิมพ์) ของตำแหน่ง "0001" (ตำแหน่งสถานะ) ในอุปกรณ์ภายใน GP (#MEMLINK) จะเปิดขึ้น เมื่อพิมพ์เสร็จแล้ว บิตนี้จะปิดโดยอัตโนมัติ โปรดตรวจสอบให้แน่ใจว่าบิตนี้ปิดแล้ว จากนั้นจึงปิดบิต 2 (บิตเริ่มต้นการพิมพ์) ของตำแหน่ง "0011"

การเริ่มต้นทำสำเนาหน้าจอจากเครื่องโฮสต์ (PC)

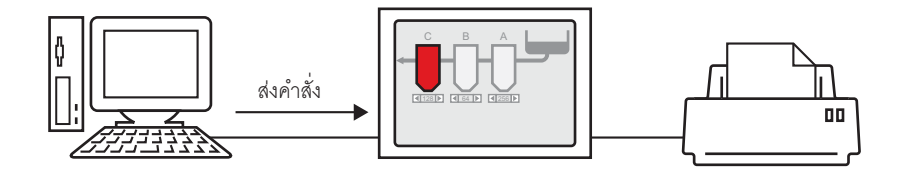

- ตั้งค่าการเชื่อมต่อให้กับเครื่องพิมพ์
   "28.3.2 ขั้นตอนการตั้งค่าเครื่องพิมพ์" (หน้า 28-11)
- 2 ส่งคำสั่งเขียนเพื่อเปิดบิต 2 (บิตเริ่มต้นการพิมพ์) ของตำแหน่ง "0011" ในอุปกรณ์ภายใน ให้ใช้รหัส ASCII ในการป้อนข้อมูลต่าง ๆ

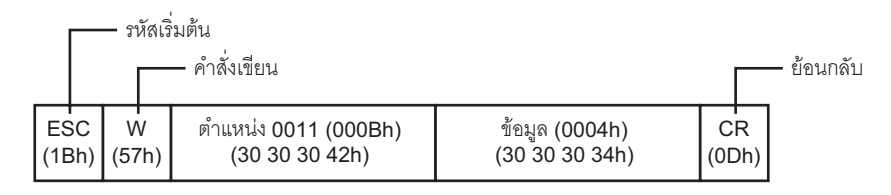

- หมายเหตุ
   ถ้าคุณเขียนคำสั่งข้างต้น บิตทุกบิตยกเว้นบิต 2 ในตำแหน่ง "0011" จะปิด ในการเปิดเฉพาะบิต 2 โดยไม่เปลี่ยนแปลงบิตอื่น ๆ ให้ใช้คำสั่งอ่านเพื่ออ่านข้อมูลตำแหน่ง "0011" แล้วจึงส่งคำสั่งเขียน เพื่อเปลี่ยนเฉพาะบิต 2 ของข้อมูลที่อ่านได้
  - ถ้าส่งคำสั่งเขียนอย่างต่อเนื่องโด<sup>้</sup>ยไม่เว้นช่วง GP อาจไม่อัพเดตการแสดงผล
  - ในระหว่างการทำสำเนาหน้าจอ บิต 2 (บิตแสดงการพิมพ์) ของตำแหน่ง "0001" (ตำแหน่งสถานะ) ในอุปกรณ์ภายใน GP (#MEMLINK) จะเปิดขึ้น เมื่อพิมพ์เสร็จแล้ว บิตนี้จะปิดโดยอัตโนมัติ สร้างสคริปต์เพื่อปิดบิต 2 ของตำแหน่ง "0011" หลังจากตรวจสอบจนแน่ใจแล้วว่าบิตนี้ปิดแล้ว

# 28.5 การยกเลิกการพิมพ์

#### 28.5.1 รายละเอียด

คุณสามารถยกเลิกการพิมพ์ข้อมูลหรือการทำสำเนาหน้าจอได้ ถ้าคุณยกเลิก กระบวนการพิมพ์ของทุกคุณสมบัติที่ตั้งค่าไว้จะถูกยกเลิก

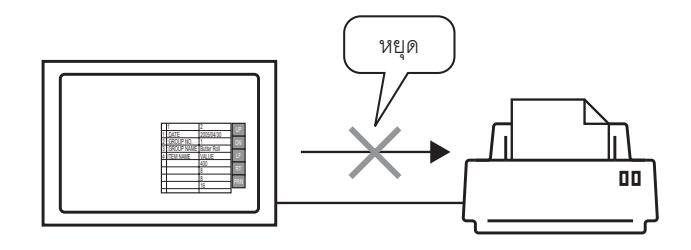

ตัวอย่าง 1) การยกเลิกการพิมพ์สูตรทำงาน (ข้อมูล CSV)

| +        |                                                       |
|----------|-------------------------------------------------------|
| 30.04.05 | 10:30:00                                              |
| 0        | 1                                                     |
| Bread    | 1                                                     |
| VALUE    | 1                                                     |
| 150      | I.                                                    |
| 230      | 1                                                     |
| 300      | 1                                                     |
|          |                                                       |
|          |                                                       |
|          |                                                       |
|          |                                                       |
|          |                                                       |
|          |                                                       |
|          |                                                       |
|          |                                                       |
|          |                                                       |
|          |                                                       |
|          |                                                       |
|          |                                                       |
|          | 30.04.05<br>0<br>Bread<br>1VALUE<br>150<br>230<br>300 |

ตัวอย่าง 2) การยกเลิกการทำสำเนาหน้าจอ

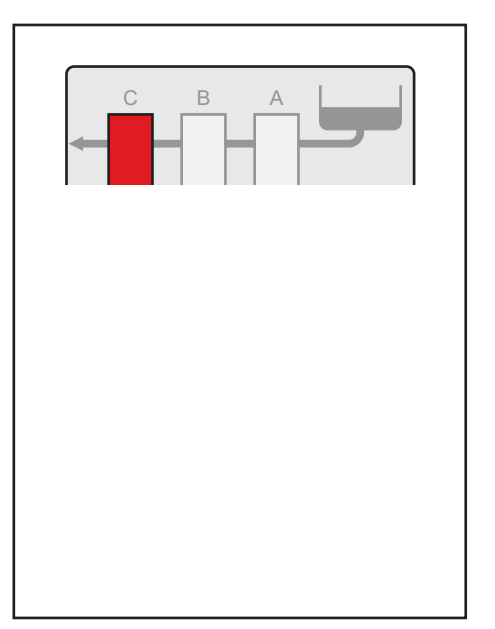

#### หมายเหตุ วิธียกเลิกการพิมพ์จะแตกต่างกันไปตามวิธีการสื่อสารที่ใช้ โดยขึ้นกับว่าเป็นวิธีการเชื่อมต่อ โดยตรงหรือวิธีการเชื่อมต่อผ่านหน่วยความจำ

#### 28.5.2 วิธียกเลิกการพิมพ์

วิธียกเลิกการพิมพ์มีดังต่อไปนี้ วิธีการทำงานจะแตกต่างกันตามวิธีการสื่อสารที่ใช้ (วิธีการเชื่อมต่อโดยตรง/ วิธีการเชื่อมต่อผ่านหน่วยความจำ)

<u>ข้อสำคัญ</u> • สำหรับรายละเอียดเพิ่มเติมเกี่ยวกับวิธีการสื่อสาร โปรดดูที่

- 🍘 "A.1.2 การสื่อสารกับอุปกรณ์/PLC โดยไม่มีผลต่อการทำงาน (วิธีการเชื่อมต่อโดยตรง)" (หน้า A-3)
- "A.1.3 การสื่อสารกับอุปกรณ์/PLC ที่ GP ไม่รองรับ (วิธีการเชื่อมต่อผ่านหน่วยความจำ)" (หน้า A-5)

#### ∎ วิธีการเชื่อมต่อโดยตรง

การสั่งงานด้วยการแตะที่หน้าจอ 🖙 (หน้า 28-26)

ถ้าคุณเปิดบิต 11 (บิตยกเลิกการพิมพ์) ของตำแหน่ง LS14 (ตำแหน่งควบคุม) ในอุปกรณ์ภายใน GP ด้วยสวิตช์ การพิมพ์จะถูกยกเลิก

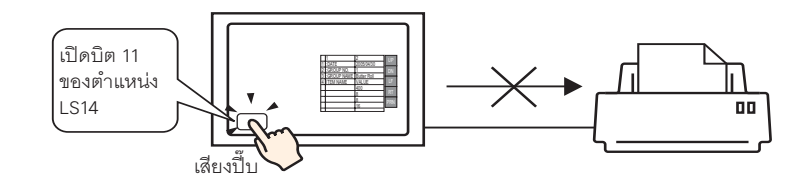

การสั่งงานจากอุปกรณ์ (PLC) 🖙 (หน้า 28-28)

ถ้าคุณเปิดบิต 11 ของตำแหน่ง [Control] ในพื้นที่เก็บข้อมูลระบบที่จัดสรรให้กับอุปกรณ์ (PLC) การพิมพ์จะถูกยกเลิก

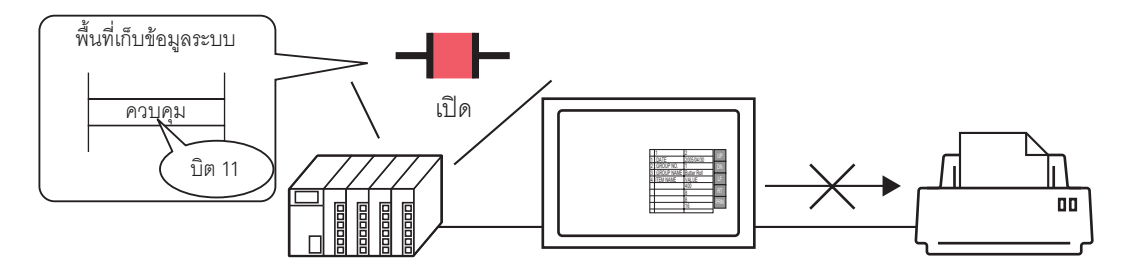

<sup>หมายเหตุ</sup>
 บิต 11 ของตำแหน่ง LS14 ในอุปกรณ์ภายใน หรืออุปกรณ์/PLC (ตำแหน่งควบคุม)
 จะไม่ปิดโดยอัตโนมัติ ขณะที่บิต 11 เปิด คุณสมบัติการพิมพ์ต่าง ๆ จะไม่ทำงาน โปรดตรวจสอบ
 ให้แน่ใจว่าบิตนี้ปิดแล้วแล้วหลังจากยกเลิกการพิมพ์

#### ∎ วิธีการเชื่อมต่อผ่านหน่วยความจำ

การสั่งงานด้วยการแตะที่หน้าจอ 🖙 (หน้า 28-30)

ถ้าคุณเปิดบิต 11 (บิตยกเลิกการพิมพ์) ของตำแหน่ง 11 (ตำแหน่งควบคุม) ในอุปกรณ์ภายใน GP (#MEMLINK) ด้วยสวิตช์ การพิมพ์จะถูกยกเลิก

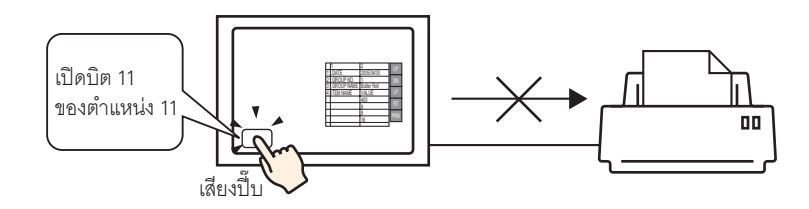

การสั่งงานจากเครื่องโฮสต์ (PC) 🤕 (หน้า 28-32)

ถ้าคุณส่งคำสั่งให้เขียน "0800h" ลงในตำแหน่ง "11" (ตำแหน่งควบคุม) จากเครื่องโฮสต์ (PC) การพิมพ์จะถูกยกเลิก

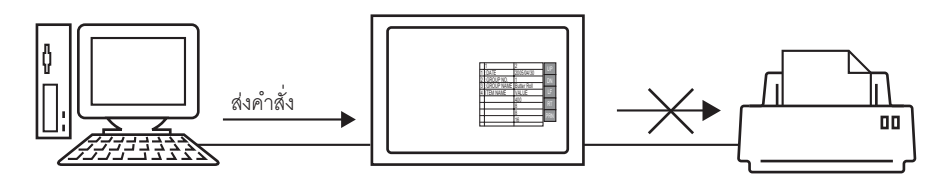

 <sup>หมายเหต</sup>
 บิต 11 ของตำแหน่ง "0011" (ตำแหน่งควบคุม) ในอุปกรณ์ภายใน GP (#MEMLINK)
 จะไม่ปิดโดยอัตโนมัติ ขณะที่บิต 11 เปิด คุณสมบัติการพิมพ์ต่าง ๆ จะไม่ทำงาน โปรดตรวจสอบ ให้แน่ใจว่าบิตนี้ปิดแล้วแล้วหลังจากยกเลิกการพิมพ์

# 28.5.3 ขั้นตอนการตั้งค่า

- ∎ วิธีการเชื่อมต่อโดยตรง
- 🔶 การยกเลิกการพิมพ์ด้วยการแตะที่หน้าจอ

 สำหรับรายละเอียดเกี่ยวกับการวางพาร์ทหรือการตั้งค่าตำแหน่ง, รูปร่าง, สี และป้ายชื่อ โปรดดูที่ "ขั้นตอนการแก้ไขพาร์ท"

🏈 "9.6.1 ขั้นตอนการแก้ไขพาร์ท" (หน้า 9-36)

#### สร้างสวิตช์เพื่อเปิดบิต 11 ของตำแหน่ง LS14 ในอุปกรณ์ภายใน

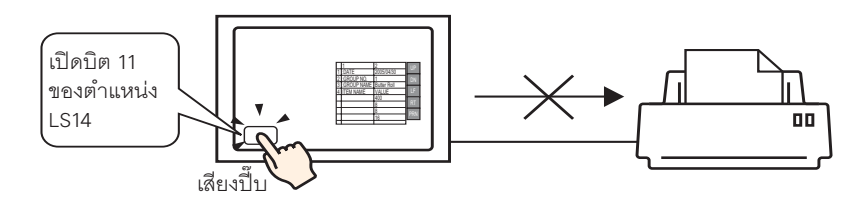

- 1 เลือกเมนู [Part (P)] ตัวเลือก [Switch Lamp (C)] คำสั่ง [Bit Switch (B)] หรือคลิก แล้ววางพาร์ทสวิตช์ลงบนหน้าจอ
  - ก 💄

2 ดับเบิลคลิกสวิตช์ที่วางไว้ กล่องโต้ตอบการตั้งค่าจะปรากฏขึ้น

| 🔊 Switch/Lamp                                                     | x                                                                                                    |
|-------------------------------------------------------------------|----------------------------------------------------------------------------------------------------|
| Subscription SL_0000 Comment Comment Normal Select Shape No Shape | Switch Feature Switch Common Lamp Feature Color Label  Switch Feature Multi-function List Bit Switch Bit Switch Bit Address IPLC1pt00000 Bit Address IPLC1pt00000 Bit Action Bit Action Bit Set |
| Heip (H)                                                          | Add Delete<br>Copy and Add OK (0) Cancel                                                                                                    |

3 เลือกรูปร่างสวิตช์จาก [Select Shape]

หมายเหตุ

- 4 ระบุบิต 11 (บิตยกเลิกการพิมพ์) ของตำแหน่ง LS14 ของอุปกรณ์ภายใน GP ใน [Bit Address]
- คลิกที่ไอคอนเพื่อแสดงแป้นคีย์ ข้อมูลตำแหน่ง

ตั้งค่า Device/PLC เป็น "#INTERNAL" และอุปกรณ์เป็น "LS" ป้อนตำแหน่ง เป็น "001411" แล้วคลิก [OK]

| Bit Address  | 💰 Input Address (Bit) | Bit Address           |
|--------------|-----------------------|-----------------------|
| [PLC1]X00000 | Device/PLC #INTERNAL  | [#INTERNAL]LS0014 🔽 🧰 |
| (คลิก)       | Back Cir              | ,                     |
|              | 7 8 9                 |                       |
|              | 1 2 3                 |                       |
|              | 0 Ent                 |                       |

5 เลือก [Bit Momentary] จาก [Bit Action]

| Bit Action    |   |
|---------------|---|
| Bit Momentary | • |

6 ตั้งค่าสีสวิตช์และข้อความแสดงผลบนแท็บ [Color] และแท็บ [Label] ตามต้องการ และคลิก [OK] สวิตช์ชั่วคราวสำหรับยกเลิกการพิมพ์จะถูกสร้างขึ้น การยกเลิกการพิมพ์จากอุปกรณ์(PLC)

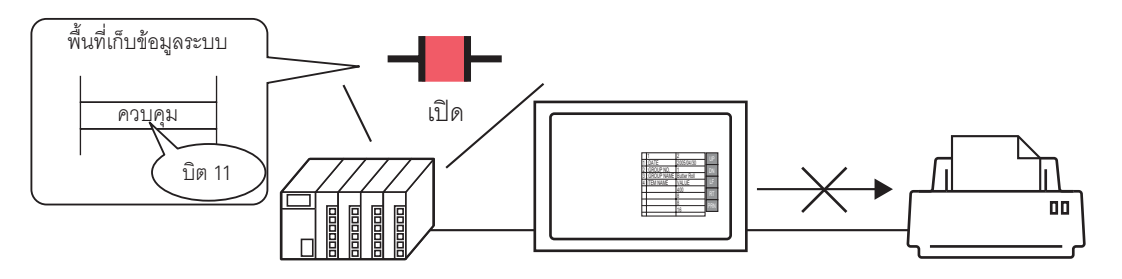

1 คลิก [Main Unit Settings] ในหน้าต่างการตั้งค่าระบบเพื่อเปิดแท็บ [System Area Settings]

| System Settings Window 7 X<br>Display Settings         | Display Type<br>Driver GP3000 Series<br>Model AGP-3500T<br>Installation Method Horizontal                                |
|--------------------------------------------------------|----------------------------------------------------------------------------------------------------|
| Device Settings<br>Main Unit Settings<br>Font Settings | Main Unit Settings<br>Display Settings   Operation Settings   Action Setting   System Area Settings  <br>Device Settings |
| Peripheral Settings                                    | System Data Area                                                                                                    |
| Device/PLC Settings Printer Settings                   | System Area Start Address  [PLC1]D00000  Read Area Size F Enable System Data Area                                        |
| Bar Code Settings<br>Script Settings                   | Select System Data Area Item No. of Words to Use 0  Current Screen No.: (1 Word)  Error Status: (1 Word)                 |
|                                                        | Clock Data (Current): (4 Word)                                                                                           |

- หมายเหตุ • ถ้าไม่ปรากฏแท็บ [System Settings Window] ในพื้นที่ทำงาน ให้เลือกเมนู [View (V)] - ตัวเลือก [Work Space (W)] - คำสั้ง [System Settings Window (S)]
- 2 เลือกอุปกรณ์/PLC ที่จะจัดสรรพื้นที่เก็บข้อมูลระบบให้ใน [System Area Device] โดยสามารถตั้งค่าพื้นที่ เก็บข้อมูลระบบให้อุปกรณ์/PLC ได้เพียงเครื่องเดียวเท่านั้น

3 ระบุตำแหน่งเริ่มต้นของพื้นที่ระบบใน [System Area Start Address] และทำเครื่องหมายที่ช่อง [Enable System Data Area] (เช่น D00000)

| Main Unit Settings                                                             |                  |                        |  |
|--------------------------------------------------------------------------------|------------------|------------------------|--|
| Display Settings   Operation Settings   Action Settings   System Area Settings |                  |                        |  |
| Device Settings                                                                |                  |                        |  |
| System Area Device                                                             | PLC1             | •                      |  |
| System Data Area                                                               |                  |                        |  |
| System Area Start Address                                                      | [PLC1]D00000     |                        |  |
| Read Area Size                                                                 | 0 🗦 🏢            |                        |  |
| 🔽 Enable System Data Area                                                      |                  |                        |  |
| Select System Data Area                                                        | Item             | No. of Words to Use 16 |  |
| Current Screen No.: (                                                          | 1 Word)          | [PLC1]D00000           |  |
| 🔽 Error Status: (1 Word                                                        | J                | [PLC1]D00001           |  |
| 🔽 Clock Data (Current):                                                        | (4 Word)         | [PLC1]D00002           |  |
| 🔽 Status: (1 Word)                                                             |                  | [PLC1]D00006           |  |
| 🔽 Reserved (Write): (1 )                                                       | Word)            | [PLC1]D00007           |  |
| 🔽 Change-To Screen N                                                           | o.: (1 Word)     | [PLC1]D00008           |  |
| 🔽 Screen Display ON/0                                                          | JFF: (1 Word)    | [PLC1]D00009           |  |
| 🔽 Clock Data (Setting V                                                        | ∕alue): (4 Word) | [PLC1]D00010           |  |
| 🔽 Control: (1 Word)                                                            |                  | [PLC1]D00014           |  |
| Reserved (Read): (1                                                            | Word)            | [PLC1]D00015           |  |
| 🔲 Window Control: (1 W                                                         | /ord)            |                        |  |
| 🔲 Window Screen No.:                                                           | (1 Word)         |                        |  |
| 🔲 Window Display Posi                                                          | tion: (2 Words)  |                        |  |
|                                                                                |                  |                        |  |

4 โปรดตรวจสอบให้แน่ใจว่าได้ทำเครื่องหมายที่ช่อง [Control: (1 Word)] แล้ว ถ้าคุณเปิดบิต 11 ในตำแหน่งที่แสดงอยู่ทางด้านขวา (ในตัวอย่างข้างต้นคือ "D00014") การพิมพ์จะถูกยกเลิก

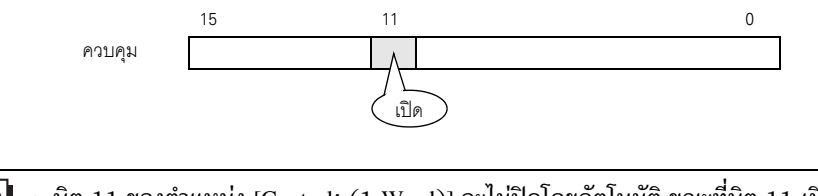

<sup>หมายเหตุ</sup> • บิต 11 ของตำแหน่ง [Control: (1 Word)] จะไม่ปิดโดยอัตโนมัติ ขณะที่บิต 11 เปิด คุณสมบัติ การพิมพ์ต่าง ๆ จะไม่ทำงาน โปรดตรวจสอบให้แน่ใจว่าบิตนี้ปิดแล้วแล้วหลังจากยกเลิกการพิมพ์ ∎ วิธีการเชื่อมต่อผ่านหน่วยความจำ

#### 🔶 การยกเลิกการพิมพ์ด้วยการแตะที่หน้าจอ

# หมายเหตุ สำหรับรายละเอียดเกี่ยวกับการวางพาร์ทหรือการตั้งค่าตำแหน่ง, รูปร่าง, สี และป้ายชื่อ โปรดดูที่ "ขั้นตอนการแก้ไขพาร์ท" (หน้า 9-36)

#### สร้างสวิตช์เพื่อเปิดบิต 11 ของตำแหน่ง "0011" ในอุปกรณ์ภายใน

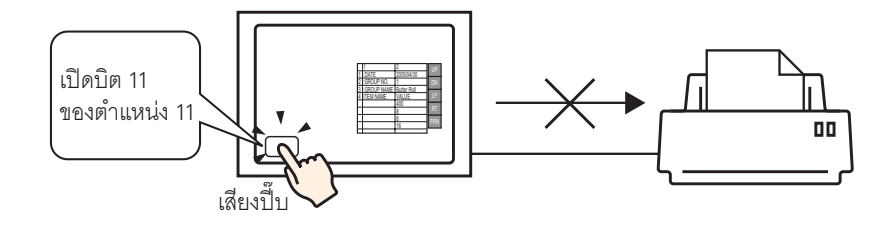

- 1 เลือกเมนู [Part (P)] ตัวเลือก [Switch Lamp (C)] คำสั่ง [Bit Switch (B)] หรือคลิก แล้ววางพาร์ทสวิตช์ลงบนหน้าจอ
  - າ້ກ 📒

2 ดับเบิลคลิกสวิตซ์ที่วางไว้ กล่องโต้ตอบการตั้งค่าจะปรากฏขึ้น

| 💰 Switch/Lamp                                                          |                              | ×                        |
|------------------------------------------------------------------------|------------------------------|--------------------------|
| Part ID<br>SL_0000 **<br>Comment<br>Normal<br>Select Shape<br>No Shape | Switch Feature Switch Common | Lamp Feature Color Label |
|                                                                        | Add A Delete                 |                          |
| Help ( <u>H</u> )                                                      |                              | OK ( <u>0</u> ) Cancel   |

3 เลือกรูปร่างสวิตช์จาก [Select Shape]

4 ระบุบิต 11 (บิตยกเลิกการพิมพ์) ของตำแหน่ง "0011" ของอุปกรณ์ภายใน GP ใน [Bit Address]

| คลิกที่ไอคอนเพื่อแสดงแป้นคีย์ |  |
|-------------------------------|--|
| ข้อมูลตำแหน่ง                 |  |

ตั้งค่า Device/PLC เป็น "#MEMLINK" แล้วป้อนตำแหน่งเป็น "001111" จากนั้นคลิกปุ่ม "Ent"

| Bit Address               | 🕈 Input Address (Bit)                                                                                                    |  |
|---------------------------|----------------------------------------------------------------------------------------------------|--|
| I#MEMLINK]000000 ▼<br>Pan | Device/PLC #MEMLINK<br>001111<br>Back<br>A B C<br>D E F<br>4 5 6<br>1 2 3<br>0 Ent<br>0 Ent |  |

5 เลือก [Bit Momentary] จาก [Bit Action]

| Bit Action    |   |
|---------------|---|
| Bit Momentary | • |

6 ตั้งค่าสีสวิตช์และข้อความแสดงผลบนแท็บ [Color] และแท็บ [Label] ตามต้องการ และคลิก [OK] สวิตช์ชั่วคราวสำหรับยกเลิกการพิมพ์จะถูกสร้างขึ้น การยกเลิกการพิมพ์จากเครื่องโฮสต์ (PC)

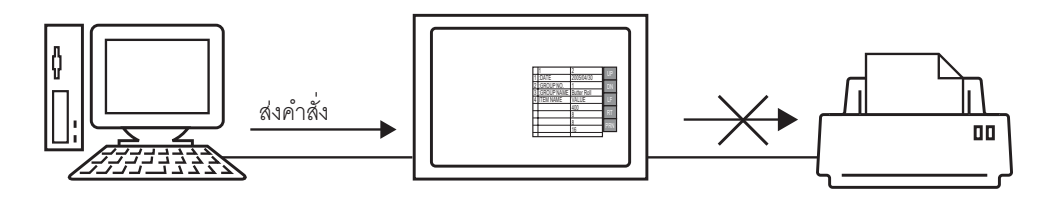

1 ส่งคำสั่งเขียนเพื่อเปิดบิต 11 (บิตยกเลิกการพิมพ์) ของตำแหน่ง "0011" ในอุปกรณ์ภายใน ให้ใช้รหัส ASCII ในการป้อนข้อมูลต่าง ๆ

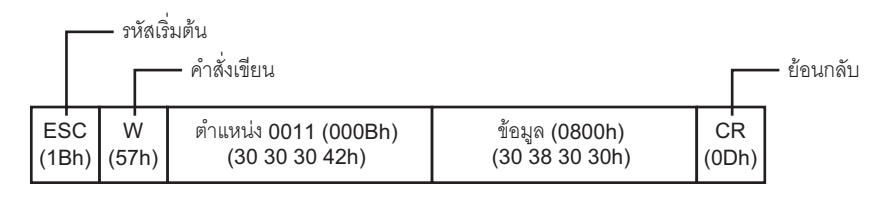

- หมายเหตุ ถ้าคุณเขียนคำสั่งข้างต้น บิตทุกบิตยกเว้นบิต 11 ในตำแหน่ง "0011" จะปิด ในการเปิดเฉพาะบิต 11 โดยไม่เปลี่ยนแปลงบิตอื่น ๆ ให้ใช้คำสั่งอ่านเพื่ออ่านข้อมูลตำแหน่ง "0011" แล้วจึงส่งคำสั่งเขียน เพื่อเปลี่ยุนเฉพาะบิต 11 ของข้อมูลที่อ่านได้
  - ถ้าส่งคำสั่งเขียนอย่างต่อเนื่องโดยไม่เว้นช่วง GP อาจไม่อัพเดตการแสดงผล
  - บิต 11 ของตำแหน่ง "0011" จะไม่ปิดโดยอัตโนมัติ ขณะที่บิต 11 เปิด คุณสมบัติการพิมพ์ต่าง ๆ จะไม่ทำงาน โปรดตรวจสอบให้แน่ใจว่าบิตนี้ปิดแล้วหลังจากยกเลิกการพิมพ์

# 28.6 คำแนะนำในการตั้งค่า

# 28.6.1 คำแนะนำในการตั้งค่า [Print]

พิมพ์การตั้งค่าของไฟล์โปรเจคที่กำลังเปิดอยู่ใน GP-Pro EX

| 💰 Print                                                    |                              | ×      |
|------------------------------------------------------------|------------------------------|--------|
| Printer<br>Printer Name (N)                                | Properties (E                | ข      |
| Type HP LaserJet 405                                       | 50 Series PCL6               | ormat) |
| Location<br>Comment                                        |                              |        |
| Detail                                                     | Item                         |        |
| Cover Page     Project Information     Summary             | I✓ Title                     |        |
| System Settings<br>Global Cross Reference                  |                              | _      |
| Screen Info     Gommon Settings     Alarm Settings         | ✓ Date/Time 2005/10/21 19:06 |        |
| Sampling Settings     Recipe Settings                      | Company Name                 |        |
| Security Settings     Time Schedule Settings               |                              |        |
| Sound Settings     Text Table Settings     Global D-Script | Vame Pro-face                |        |
| Extended Script     User Define Function                   | Iv Image                     |        |
| ☐ Image<br>☐ Text                                          | Reference                    | .it    |
| Print Preview                                              | Option Settings Print Cancel | \pply  |

| การตั้งค่า                       | คำอธิบาย                                                                                                    |
|----------------------------------|----------------------------------------------------------------------------------------------------|
| Printer Name                     | เลือกเครื่องพิมพ์ที่จะใช้                                                                                                    |
| Properties                       | กล่องโต้ตอบการตั้งค่าการพิมพ์สำหรับเครื่องพิมพ์ที่เลือกไว้ใน [Printer Name] จะเปิดขึ้น<br>กำหนดการตั้งค่าขนาดกระดาษ ทิศทาง และการจัดหน้า เป็นต้น                                                                                                    |
| Output to a File<br>(RTF format) | ทำเครื่องหมายที่ช่องนี้เพื่อส่งข้อมูลออกเป็นไฟล์ (*.rtf) โดยตรง โดยไม่พิมพ์ออกทางเครื่องพิมพ์<br>ไฟล์ที่ได้จะมีการจัดหน้าเหมือนกับการพิมพ์ออกทางเครื่องพิมพ์<br><sup>[หมายเหตุ]</sup><br>• ภาพบิตแมพที่ย่อขนาดไว้จะรวมอยู่ในไฟล์ด้วย                             |
| Detail                           | เลือกรายการที่จะพิมพ์ ทำเครื่องหมายที่ช่องรายการต่าง ๆ ได้แก่ [Cover Page],<br>[Project Information], [Screen Info], [Common Settings] และ [Comment] ที่คุณต้องการพิมพ์<br>ช่อง [Project Information] และ [Common Settings] จะมีรายการย่อยให้ตั้งค่าการพิมพ์ด้วย |
| Item                             | พิมพ์รายละเอียดของข้อมูลการพิมพ์ที่เลือกไว้ใน [Detail]                                                                                                    |
| Apply                            | บันทึกการตั้งค่า                                                                                                    |
| Cancel                           | ปิดกล่องโต้ตอบ [Print]                                                                                                    |
| Print                            | เริ่มพิมพ์ หากตั้งค่า [Output to a File (RTF Format)] ไว้ เครื่องจะเริ่มส่งข้อมูลออกเป็นไฟล์                                                                                                    |

|                 | การตั้งค่า                      | คำอธิบาย                                                                                                    |
|-----------------|---------------------------------|----------------------------------------------------------------------------------------------------|
| Option Settings |                                 | กล่องโต้ตอบ [Option Settings] จะเปิดขึ้น ซึ่งคุณสามารถตั้งค่าหมายเลขหน้า, ระยะขอบ,<br>การพิมพ์โดยกลับสีเป็นสีขาว∕ดำ และการตั้งค่าอื่น ๆ                                                                                                    |
|                 | Text Table used in Print        | ระบุตารางข้อความที่ใช้ในการพิมพ์                                                                                                    |
|                 | Black/White Reverse<br>Display  | ทำเครื่องหมายที่ช่องนี้เพื่อพิมพ์หน้าจอสีออกมาเป็นสีขาว/ดำแทน                                                                                                    |
|                 | Page No.                        | ทำเครื่องหมายที่ช่องนี้เพื่อพิมพ์หมายเลขหน้า                                                                                                    |
|                 | Print Page No. on Cover<br>Page | ทำเครื่องหมายที่ช่องนี้เพื่อพิมพ์หมายเลขหน้าที่ใบปะหน้า ไม่เช่นนั้น หน้าที่ "1" จะเริ่มต้นจาก<br>หน้าที่อยู่ถัดจากใบปะหน้า                                                                                                    |
|                 | Start Page No.                  | ระบุหมายเลขหน้าที่จะเริ่มต้นพิมพ์ สามารถตั้งค่าได้ตั้งแต่ 1 ถึง 65,535                                                                                                    |
| Prin            | t Preview                       | LUGNHUNDBODDEINNNUWN<br>Print Preview<br>Project Setting(Summary)<br>Project Setting(Summary)<br>2005/10/28<br>Summary<br>Project Name test.prx<br>Last Saved Date and Time Fri Oct 28 11:24:41 2005<br>Creator<br>Title<br>Send Data Size 75347 Bytes<br>Model AGP-3500T<br>Device/PLC 1 Mitsubishi Electric Corporation Q/QnA Set<br>ication [COM]<br>Printer Disable<br>Bar Code 1 Disable |
|                 | Print                           | กลับไปที่กล่องโต้ตอบ [Print]                                                                                                    |
|                 | Next Page                       | ดูตัวอย่างของหน้าที่อยู่ถัดไปจากหน้าที่กำลังแสดงอยู่                                                                                                    |
|                 | Previous Page                   | ดูตัวอย่างของหน้าที่อยู่ก่อนหน้าที่กำลังแสดงอยู่                                                                                                    |
|                 | 2 Page                          | ดูตัวอย่างหน้าที่จะพิมพ์ 2 หน้าบนหน้าจอ                                                                                                    |
|                 | Enlarge/Reduce                  | ขยายหรือย่อขนาดการแสดงผล                                                                                                    |
|                 | Close                           | <br>ปิดหน้าจอตัวอย่างงานพิมพ์                                                                                                    |

Cover Page

| Detail                 | Item                         |
|------------------------|------------------------------|
| Cover Page             | I Title                      |
| Summary                |                              |
| System Settings        |                              |
| Global Cross Reference |                              |
| 🗖 Screen Info          |                              |
| 🚊 🗆 🗖 Common Settings  | ✓ Date/Time 2005/07/25 10:59 |
| Alarm Settings         |                              |
| Sampling Settings      | Company Name                 |
| Recipe Settings        |                              |
| Security Settings      |                              |
| Time Schedule Settings |                              |
| Sound Settings         |                              |
| Text Table Settings    | I▼ Name Pro-face             |
| Global D-Script        |                              |
| Extended Script        | ✓ Image                      |
| User Define Function   |                              |
| 🗖 Image                | Reference Layout             |
| Text                   |                              |

| การตั้งค่า   | คำอธิบาย                                                                                                    |
|--------------|----------------------------------------------------------------------------------------------------|
| Title        | ทำเครื่องหมายที่ช่องนี้เพื่อพิมพ์ชื่อเรื่อง แล้วจึงป้อนชื่อเรื่องด้วยอักขระแบบไบต์เดี่ยว<br>หรือแบบไบต์คู่ไม่เกิน 60 ตัว                                                                                           |
| Date/Time    | ทำเครื่องหมายที่ช่องนี้เพื่อพิมพ์วัน/เวลา จากนั้นวันและเวลาจะแสดงขึ้นโดยอัตโนมัติในรูปแบบ<br>"yyyy/mm/dd hh:mm" หากจำเป็น คุณสามารถแก้ไขข้อมูลในฟอร์มได้โดยป้อนอักขระแบบ<br>ไบต์เดี่ยวหรือแบบไบต์คู่ไม่เกิน 40 ตัว |
| Company Name | ทำเครื่องหมายที่ช่องนี้เพื่อพิมพ์ชื่อบริษัท แล้วจึงป้อนชื่อบริษัทด้วยอักขระแบบไบต์เดี่ยวไม่เกิน<br>60 ตัวหรืออักขระแบบไบต์คู่ไม่เกิน 30 ตัว                                                                        |
| Name         | ทำเครื่องหมายที่ช่องนี้เพื่อพิมพ์ชื่อ จากนั้นชื่อผู้สร้างไฟล์โปรเจคจะแสดงขึ้นโดยอัตโนมัติ<br>หากจำเป็น คุณสามารถแก้ไขข้อมูลในฟอร์มได้โดยป้อนอักขระแบบไบต์เดี่ยวหรือแบบไบต์คู่<br>ไม่เกิน 30 ตัว                    |
| Image        | ทำเครื่องหมายที่ช่องนี้เพื่อพิมพ์ไฟล์รูปภาพบนใบปะหน้า จากนั้นตำแหน่งจัดเก็บไฟล์<br>และชื่อไฟล์ที่เลือกไว้ใน [Reference] จะแสดงขึ้น                                                                                 |
| Reference    | กล่องโต้ตอบ [Open File] จะแสดงขึ้น เลือกไฟล์รูปภาพที่คุณต้องการพิมพ์ คุณสามารถใช้ไฟล์ได้<br>2 ชนิด คือ [Bitmap (*.bmp)] และ [JPEG (*.jpg, *.jpeg)]                                                                 |
| Layout       | กล่องโต้ตอบ [Cover Page Bit Map Layout] จะแสดงขึ้น คุณสามารถเปลี่ยนแนวการจัดหน้า<br>ได้โดยใช้เมาส์                                                                                                    |

#### Project Information

ทำเครื่องหมายที่ช่องรายการ [Summary], [System Settings] และ [Global Cross Reference] ของช่อง ที่ต้องการพิมพ์

| Detail                  | Item |
|-------------------------|------|
| Cover Page              |      |
| 📮 🖓 Project Information |      |
| 🔽 Summary               |      |
| 🔽 System Settings       |      |
| Global Cross Reference  |      |
| Screen Info             |      |
| 🚊 🖳 Common Settings     |      |
| Alarm Settings          |      |
| Sampling Settings       |      |
| Recipe Settings         |      |
| Security Settings       |      |
| Time Schedule Settings  |      |
| Sound Settings          |      |
| - Text Table Settings   |      |
| Global D-Script         |      |
| Extended Script         |      |
|                         |      |
| 🗖 Image                 |      |
| Text                    |      |

| การตั้งค่า                | คำอธิบาย                                                                                                    |
|---------------------------|----------------------------------------------------------------------------------------------------|
| Summary                   | พิมพ์ข้อมูลโปรเจค เช่น ชื่อไฟล์โปรเจค วันและเวลาล่าสุดที่บันทึกไฟล์ ชื่อรุ่นของยูนิตหลัก<br>อุปกรณ์/PLC เป็นต้น                                                                        |
| System Settings           | พิมพ์รายละเอียดการตั้งค่า [Main Unit Settings] และ [Font Settings] ในหน้าต่าง<br>[System Settings]<br><sup>CEC</sup> "6.13.6 คำแนะนำในการตั้งค่า [System Settings Window]" (หน้า 6-89) |
| Global<br>Cross Reference | พิมพ์การอ้างตำแหน่งของทั้งโปรเจค การอ้างตำแหน่งของทุกหน้าจอจะถูกพิมพ์ออกมา                                                                                                    |

■ Screen Info (List)

| Detail                 | Item                           |
|------------------------|--------------------------------|
| Cover Page             | Print Contents 💿 List 🔿 Detail |
| E Project Information  |                                |
| 🔽 Summary              | M Base Screen                  |
| - 📈 System Settings    | ✓ Window Screen                |
| Global Cross Reference | Print Method  Thumbnail  List  |
| Screen Info            | Thumbnail Size Large 🗾         |
| Common Settings        |                                |
| - Alarm Settings       |                                |
| Sampling Settings      |                                |
| Recipe Settings        |                                |
| Security Settings      |                                |
| Time Schedule Settings |                                |
| Sound Settings         |                                |
| Text Table Settings    |                                |
| Global D-Script        |                                |
| Extended Script        |                                |
| User Define Function   |                                |
| Image                  |                                |
| Text                   |                                |

| การตั้งค่า     | คำอธิบาย                                                                                                    |  |
|----------------|----------------------------------------------------------------------------------------------------|--|
| Print Contents | เลือกรายละเอียดการพิมพ์ระหว่าง [List] หรือ [Detail]                                                                                                    |  |
| Base Screen    | ทำเครื่องหมายที่ช่องนี้เพื่อพิมพ์ข้อมูลของ [Base Screen] ทั้งหมดที่ตั้งค่าสำหรับไฟล์โปรเจค                                                                                                    |  |
| Window Screen  | ทำเครื่องหมายที่ช่องนี้เพื่อพิมพ์ข้อมูลของ [Window Screen] ทั้งหมดที่ตั้งค่าสำหรับไฟล์โปรเจค                                                                                                    |  |
| Print Method   | เลือกวิธีการพิมพ์<br>• Thumbnail<br>พิมพ์หน้าจอหลายหน้าจอเป็นภาพขนาดย่อ<br>• List<br>พิมพ์รายการข้อมูลหน้าจอเป็นแบบข้อความ                                                                                                    |  |
| Thumbnail Size | หากเลือก [Thumbnail] ใน [Print Method] ให้เลือกขนาดระหว่าง [Large], [Middle] หรือ [Minor]<br>Large: พิมพ์ภาพขนาดย่อ 6 ภาพต่อหนึ่งหน้ากระดาษขนาด A4<br>Middle: พิมพ์ภาพขนาดย่อ 12 ภาพต่อหนึ่งหน้ากระดาษขนาด A4<br>Minor: พิมพ์ภาพขนาดย่อ 20 ภาพต่อหนึ่งหน้ากระดาษขนาด A4 |  |

■ Screen Info (Detail)

| Detail                   | Item                                   |
|--------------------------|----------------------------------------|
| Cover Page               | Print Contents 🔿 List 💽 Detail         |
| Project Information      |                                        |
| - 🔽 Summary              | IV Base Screen                         |
| - 🔽 System Settings      | Start  1 🕂 🏭 End  1 🔆 🏭                |
| Global Cross Reference   | 🗹 Window Screen 💿 All 💿 Specify Screen |
| Screen Info              | Start 1 🕂 🗰 End 1 🕂 🗰                  |
| Common Settings          | Print Items                            |
| 🗖 Alarm Settings         | Screen Hard Copy                       |
| Sampling Settings        | Screep Border E Part ID                |
| 🗖 Recipe Settings        |                                        |
| 🖂 Security Settings      | E Part Mark E Address                  |
| 🗖 Time Schedule Settings | Show Window Screen Show Grid           |
| 🗖 Sound Settings         | State State 0 (OFF)                    |
| Text Table Settings      | Part List @ Summary C Detail           |
| 🗖 Global D-Script        |                                        |
| Extended Script          |                                        |
| User Define Function     | I I rigger Action                      |
| Image                    | Cross Reference                        |
| Text                     |                                        |

| การตั้งค่า คำอธิบาย |                        | คำอธิบาย                                                                                                    |
|---------------------|------------------------|----------------------------------------------------------------------------------------------------|
| Print Contents      |                        | เลือกรายละเอียดการพิมพ์ระหว่าง [List] หรือ [Detail]                                                                                                    |
| Base Screen         |                        | ทำเครื่องหมายที่ช่องนี้เพื่อพิมพ์ข้อมูลของ [Base Screen] ในไฟล์โปรเจค                                                                                                    |
|                     | All/<br>Specify Screen | ในการพิมพ์ข้อมูลหน้าจอหลัก ให้เลือก [All] หรือ [Specify Screen] หากเลือก [Specify Screen]<br>ให้ระบุช่วงที่จะพิมพ์โดยระบุหมายเลขหน้าจอใน [Start] และ [End] สามารถตั้งค่าหมายเลขหน้าจอ<br>ได้ตั้งแต่ 1 ถึง 9,999     |
| Window Screen       |                        | ทำเครื่องหมายที่ช่องนี้เพื่อพิมพ์ข้อมูลหน้าจอหน้าต่างในไฟล์โปรเจค                                                                                                    |
|                     | All/<br>Specify Screen | ในการพิมพ์ข้อมูลหน้าจอหน้าต่าง ให้เลือก [All] หรือ [Specify Screen] หากเลือก [Specify Screen]<br>ให้ระบุช่วงที่จะพิมพ์โดยระบุหมายเลขหน้าจอใน [Start] และ [End] สามารถตั้งค่าหมายเลขหน้าจอ<br>ได้ตั้งแต่ 1 ถึง 2,000 |

ต่อ

|                                          |                 | การตั้งค่า            | คำอธิบาย                                                                                                    |
|------------------------------------------|-----------------|-----------------------|----------------------------------------------------------------------------------------------------|
| Prin                                     | Print Items     |                       | เลือกรายการที่จะพิมพ์                                                                                                    |
|                                          | Scr             | een Hard Copy         | ทำเครื่องหมายที่ช่องนี้เพื่อพิมพ์หน้าจอวาดภาพ จากนั้นคุณสามารถตั้งค่ารายการต่อไปนี้ได้<br>✓ Screen Hard Copy<br>□ Screen Border □ Part ID<br>□ Part Mark □ Address<br>□ Show Window Screen □ Show Grid<br>State |
|                                          |                 | Screen<br>Border      | ทำเครื่องหมายที่ช่องนี้เพื่อพิมพ์เส้นขอบหน้าจอ                                                                                                    |
|                                          |                 | Part Mark             | ทำเครื่องหมายที่ช่องนี้เพื่อพิมพ์ตำแหน่งพาร์ท                                                                                                    |
|                                          |                 | Show Window<br>Screen | ทำเครื่องหมายที่ช่องนี้เพื่อพิมพ์หน้าจอหน้าต่าง                                                                                                    |
|                                          |                 | Part ID               | ทำเครื่องหมายที่ช่องนี้เพื่อพิมพ์เลข ID ของพาร์ท                                                                                                    |
|                                          | Address         |                       | ทำเครื่องหมายที่ช่องนี้เพื่อพิมพ์ตำแหน่งการตั้งค่า                                                                                                    |
| Show Grid ทำเครื่องหมายที่ช่องนี้เพื่อท์ |                 | Show Grid             | ทำเครื่องหมายที่ช่องนี้เพื่อพิมพ์เส้นกริด                                                                                                    |
|                                          |                 | State                 | ระบุสถานะของพาร์ทที่จะพิมพ์                                                                                                    |
| Part                                     | Part List       |                       | ทำเครื่องหมายที่ซ่องนี้เพื่อพิมพ์รายการข้อมูลของพาร์ทที่วางไว้ เลือกรายละเอียดการพิมพ์ระหว่าง<br>[List] หรือ [Detail]                                                                                           |
| D-S                                      | D-Script        |                       | ทำเครื่องหมายที่ช่องนี้เพื่อพิมพ์การตั้งค่าสำหรับ D-Script                                                                                                    |
| Trig                                     | Trigger Action  |                       | ทำเครื่องหมายที่ช่องนี้เพื่อพิมพ์การตั้งค่าสำหรับการดำเนินการทริกเกอร์                                                                                                    |
| Cro                                      | Cross Reference |                       | ทำเครื่องหมายที่ช่องนี้เพื่อพิมพ์การอ้างตำแหน่งของหน้าจอ                                                                                                    |

# การตั้งค่าทั่วไป

เลือกรายการต่าง ๆ ที่คุณต้องการพิมพ์ใน [Common Settings]

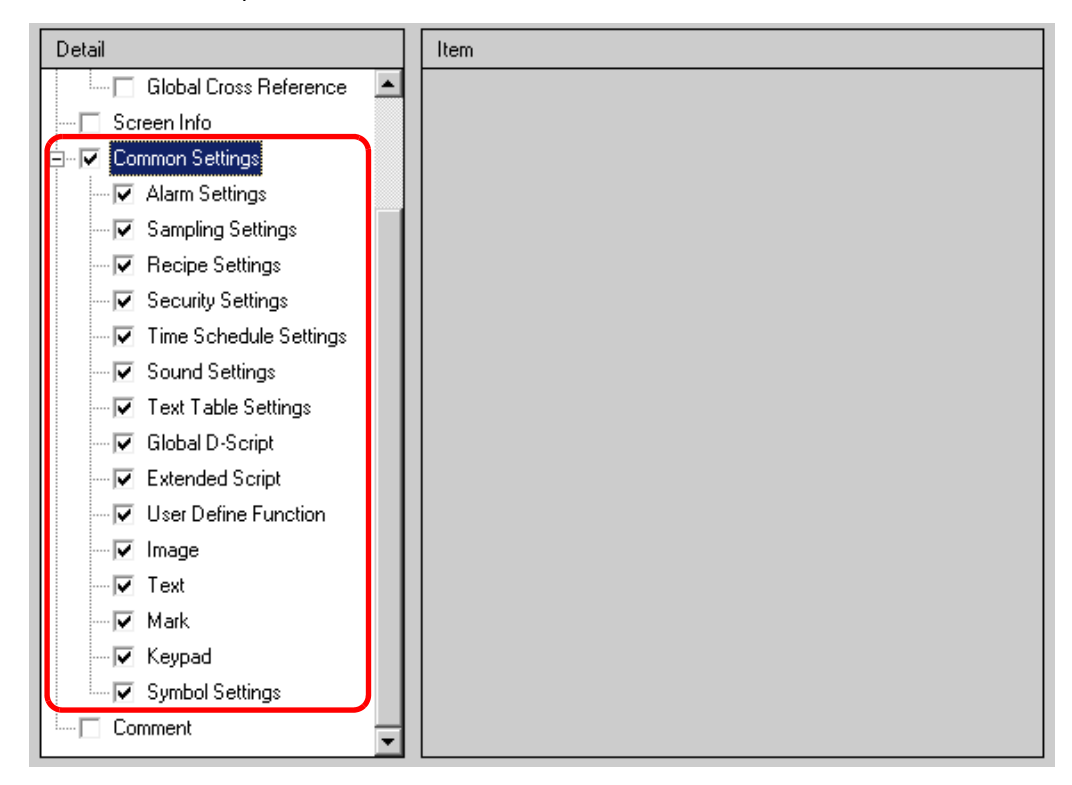

#### Alarm Settings

เลือกการตั้งค่าต่าง ๆ ได้แก่ [Common Settings], [Alarm History], [Banner] และ [Summary] ที่คุณต้องการพิมพ์

| Item            |
|-----------------|
|                 |
| Common Settings |
| Alarm History   |
| 🔽 Banner        |
| Summary         |

Sampling Settings/Recipe Settings

| Item           |         |          |  |
|----------------|---------|----------|--|
| Print Contents | Summary | 🔿 Detail |  |

| การตั้งค่า     | คำอธิบาย                                                                                                    |
|----------------|----------------------------------------------------------------------------------------------------|
| Print Contents | เลือกรายละเอียดการพิมพ์ระหว่าง [Summary] หรือ [Detail]<br>ตัวอย่าง การตั้งค่าการสุ่มเก็บข้อมูล<br>Summary: พิมพ์รายการสรุปการตั้งค่าของแต่ละกลุ่ม<br>Detail: พิมพ์การตั้งค่าของทุกรายการในแต่ละกลุ่ม |

#### ♦ Global D-Script/User Define Function

| Item           |        |          |  |
|----------------|--------|----------|--|
| Print Contents | ⊙ List | 🔘 Detail |  |

| การตั้งค่า     | คำอธิบาย                                                                                                    |  |
|----------------|----------------------------------------------------------------------------------------------------|--|
| Print Contents | เลือกรายละเอียดการพิมพ์ระหว่าง [List] หรือ [Detail]<br>ตัวอย่าง สำหรับ Global D-Script<br>List: พิมพ์รายการ [ID], [Comment], [Trigger Condition] และ [Debug Function] ของแต่ละ ID<br>Detail: พิมพ์การตั้งค่าของทุกรายการในแต่ละ ID |  |

♦ Image

| Item           |       |             |                     |
|----------------|-------|-------------|---------------------|
|                |       |             |                     |
| Print Method   |       | 💿 Thumbnail | 🔿 List              |
| Thumbnail Size |       | Large       | •                   |
| Print Range    |       | ● All       | C No. Specification |
|                | Start |             | End 1 👘             |

| การตั้งค่า     | คำอธิบาย                                                                                                    |  |  |
|----------------|----------------------------------------------------------------------------------------------------|--|--|
|                | เลือกวิธีการพิมพ์                                                                                                    |  |  |
| Print Method   | <ul> <li>Thumbnail&lt;</li> <li>พิมพ์หน้าจอ [Image] หลายหน้าจอเป็นภาพขนาดย่อ</li> </ul>                                                                                                    |  |  |
|                | <ul> <li>List<br/>พิมพ์รายการ [No.] และ [Comment] ของหน้าจอ [Image] แต่ละหน้าจอ</li> </ul>                                                                                                    |  |  |
| Thumbnail Size | หากเลือก [Thumbnail] ใน [Print Method] ให้เลือกขนาดระหว่าง [Large], [Middle] หรือ [Minor]<br>Large: พิมพ์ภาพขนาดย่อ 6 ภาพต่อหนึ่งหน้ากระดาษขนาด A4<br>Middle: พิมพ์ภาพขนาดย่อ 12 ภาพต่อหนึ่งหน้ากระดาษขนาด A4<br>Minor: พิมพ์ภาพขนาดย่อ 20 ภาพต่อหนึ่งหน้ากระดาษขนาด A4 |  |  |
| Print Range    | หากเลือก [Thumbnail] ใน [Print Method] ให้เลือกช่วงการพิมพ์ระหว่าง [All] หรือ<br>[No Specification] หากเลือก [No. Specification] ให้ระบุช่วงที่จะพิมพ์โดยระบุหมายเลขภาพใน<br>[Start] และ [End]                                                                          |  |  |

♦ Text

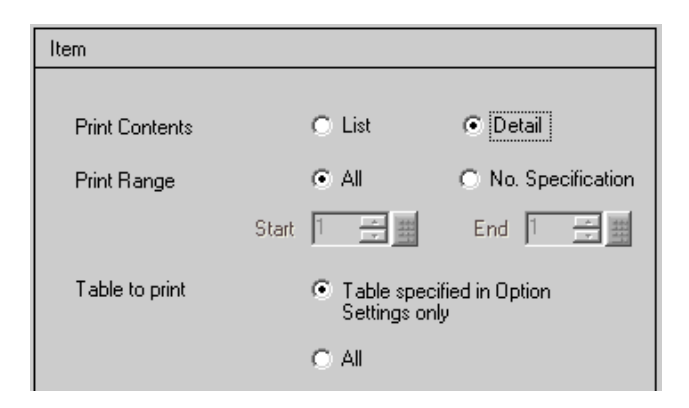

| การตั้งค่า                                                                                                    | คำอธิบาย                                                                                                    |  |  |
|----------------------------------------------------------------------------------------------------|----------------------------------------------------------------------------------------------------|--|--|
|                                                                                                    | เลือกรายละเอียดการพิมพ์ระหว่าง [List] หรือ [Detail]                                                                                                    |  |  |
| Print Contents                                                                                                    | <ul> <li>List<br/>พิมพ์รายการ [No.], [Comment], [Language], [Max No. of Chars], [Max No. of Rows] เป็นต้น<br/>ของแต่ละข้อความ</li> <li>Detail<br/>พิมพ์รายละเอียดการป้อนข้อมูลของแต่ละข้อความ</li> </ul> |  |  |
| รับ เลือกช่วงการพิมพ์ระหว่าง [All] หรือ [No Specification] หากเลือก [No. Specification]<br>Print Range ให้ระบุช่วงที่จะพิมพ์โดยระบุหมายเลขข้อความใน [Start] และ [End] |                                                                                                    |  |  |
| Table to print                                                                                                    | เลือกว่าจะพิมพ์ข้อความพร้อมตารางข้อความที่ระบุใน [Option Settings] ในกล่องโต้ตอบ [Print]<br>หรือพิมพ์พร้อมกับตารางข้อความทั้งหมด                                                                         |  |  |

#### Mark

| Item         |       |             |                     |
|--------------|-------|-------------|---------------------|
| Print Method |       | • Thumbnail | O List              |
| Print Range  |       | ⊙ All       | 🔿 No. Specification |
|              | Start | 1 *         | End 1 🕂 🏢           |

| การตั้งค่า   | คำอธิบาย                                                                                                    |  |  |
|--------------|----------------------------------------------------------------------------------------------------|--|--|
| Print Method | เลือกวิธีการพิมพ์<br>• Thumbnail<br>พิมพ์หน้าจอ [Mark] หลายหน้าจอเป็นภาพขนาดย่อ<br>• List<br>พิมพ์รายการ [No.] และ [Comment] ของหน้าจอ [ [Mark] แต่ละหน้าจอ                                             |  |  |
| Print Range  | หากเลือก [Thumbnail] ใน [Print Method] ให้เลือกช่วงการพิมพ์ระหว่าง [All] หรือ<br>[No Specification] หากเลือก [No. Specification] ให้ระบุช่วงที่จะพิมพ์โดยระบุหมายเลข<br>เครื่องหมายใน [Start] และ [End] |  |  |

Keypad

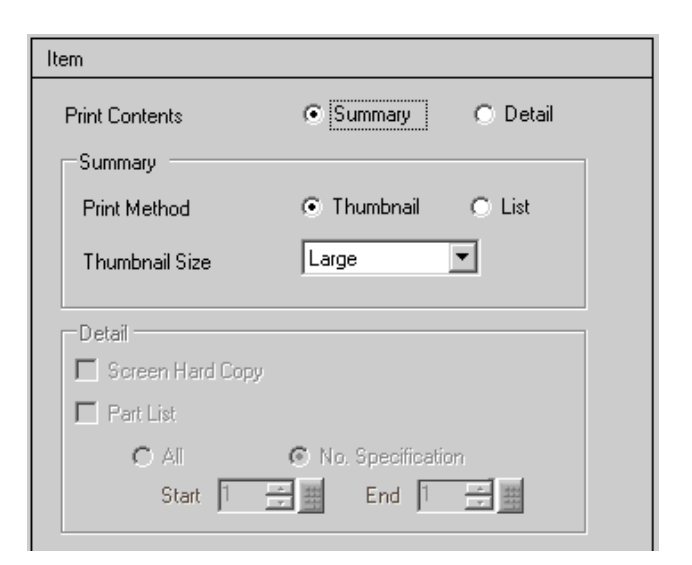

| การตั้งค่า |                  | คำอธิบาย                                                                                                    |  |
|------------|------------------|----------------------------------------------------------------------------------------------------|--|
| Print Cor  | ntents           | เลือกรายละเอียดการพิมพ์ระหว่าง [Summary] หรือ [Detail]                                                                                                    |  |
| Sum-       | Print Method     | เลือกวิธีการพิมพ์<br>• Thumbnail<br>พิมพ์หน้าจอ [Keypad] หลายหน้าจอเป็นภาพขนาดย่อ<br>• List                                                                                                    |  |
| mary       |                  | พมพรายการ [No.] และ [Comment] ของหนาจอ [Keypad] แตละหนาจอ                                                                                                    |  |
|            | Thumbnail Size   | หากเลือก [Thumbnail] ใน [Print Method] ให้เลือกขนาดระหว่าง [Large], [Middle] หรือ [Minor]<br>Large: พิมพ์ภาพขนาดย่อ 6 ภาพต่อหนึ่งหน้ากระดาษขนาด A4<br>Middle: พิมพ์ภาพขนาดย่อ 12 ภาพต่อหนึ่งหน้ากระดาษขนาด A4<br>Minor: พิมพ์ภาพขนาดย่อ 20 ภาพต่อหนึ่งหน้ากระดาษขนาด A4                                            |  |
|            | Screen Hard Copy | ทำเครื่องหมายที่ช่องนี้เพื่อพิมพ์สำเนาหน้าจอของ [Keypad]                                                                                                    |  |
| Detail     | Part List        | ทำเครื่องหมายที่ช่องนี้เพื่อพิมพ์รายการพาร์ทต่าง ๆ พร้อมการตั้งค่าแป้นคีย์                                                                                                    |  |
|            | Print Range      | หากเลือก [Detail] ใน [Print Contents] ให้เลือกช่วงการพิมพ์ระหว่าง [All] หรือ [No Specification]<br>หากเลือก [No. Specification] ให้ระบุช่วงใน [Start] และ [End]<br>หมายเหตุ<br>• สามารถระบุตัวเลือกนี้ได้ก็ต่อเมื่อช่วงการพิมพ์เป็น "การทำสำเนาหน้าจอ" หรือ "รายการพาร์ท"<br>หรือเมื่อตั้งค่าไว้ทั้งสองแบบเท่านั้น |  |

#### Comment

ป้อนคำอธิบายของรายละเอียดการพิมพ์ คุณสามารถพิมพ์คำอธิบายด้วยอักขระแบบไบต์เดี่ยวได้สูงสุด 80 ตัว (อักขระแบบไบต์คู่ 40 ตัว) × 40 แถว

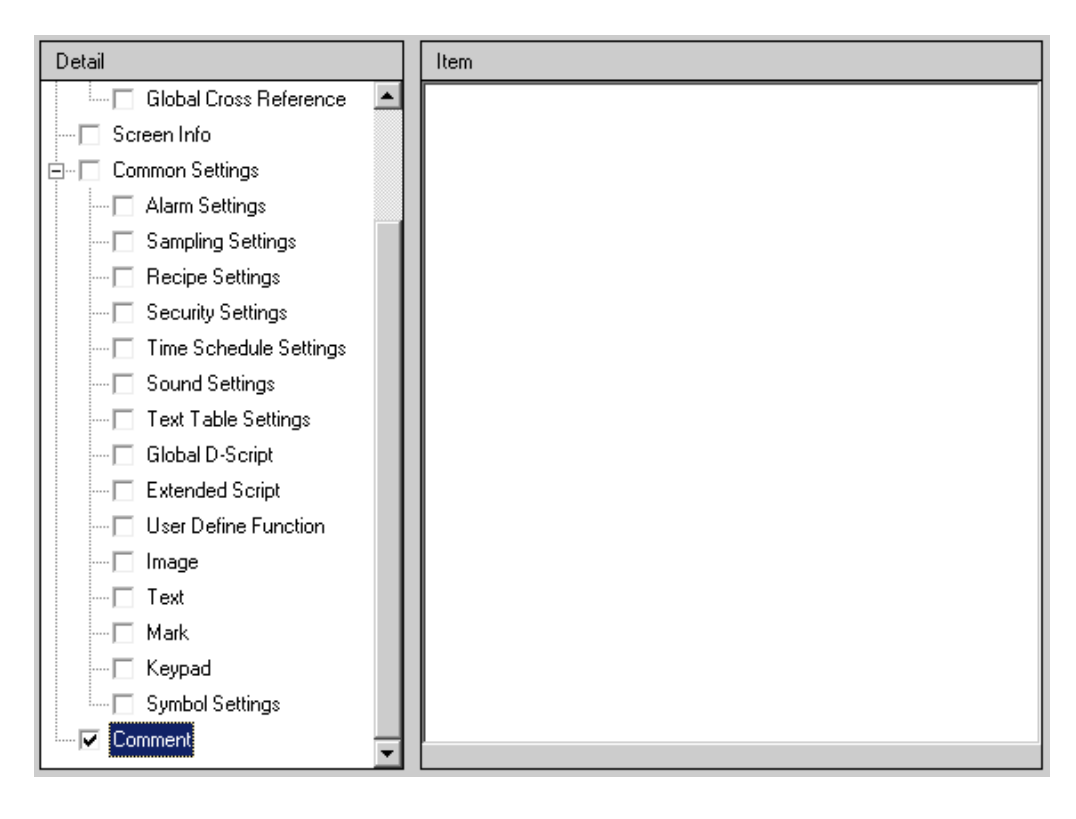

# 28.6.2 คำแนะนำในการตั้งค่า [Printer Settings] ในการตั้งค่าระบบ

ตั้งค่าเครื่องพิมพ์ที่เชื่อมต่อกับ GP

| Printer Settings         |                          |
|--------------------------|--------------------------|
| Summary                  |                          |
| Type EPSON PM/Stylus 6 ( | Colors 🔽 Port COM1 🔽 🤂   |
| Output Settings          |                          |
| Print Method             | O Monochrome       Color |
| Screen Hardcopy Rotation | C Enable                 |
| Print Scale              | 3 🕂 🏙 Multiple           |
| Black/White Reverse Dis  | splay                    |
| Paper Size               | A4 297x210mm             |
| Paper Orientation        | O Landscape 💿 Portrait   |
|                          |                          |
| Communication Settings   |                          |
| Speed                    | 9600                     |
| Data Length              | ○ 7 Bit                  |
| Parity                   | ⊙ None ⊂ Odd ⊂ Even      |
| Stop Bit                 | ◯ 2 Bit ⊙ 1 Bit          |
| Flow Control             | ○ None                   |
|                          |                          |
|                          |                          |

| การตั้งค่า | คำอธิบาย                                                                                                    |  |  |  |
|------------|----------------------------------------------------------------------------------------------------|--|--|--|
| Туре       | เลือกชนิดเครื่องพิมพ์ที่จะเชื่อมต่อระหว่าง [Do Not Use], [NEC PR201], [EPSON ESC/<br>P High Speed], [EPSON ESC/P High Quality],<br>[HP Laser Jet], [EPSON PM/Stylus 6 Colors],<br>[EPSON PM/Stylus 4 Colors] หรือ [Text ASCII]<br>[พมายเหตุ]                                                                       |  |  |  |
| Port       | <ul> <li>ทากเลอก [Text ASCII] รูปว่างของขอทว่ามอาจแตกต่างกันเต่ เนองจากว่อการพมพต่างกัน<br/>เลือกพอร์ตที่จะใช้ส่งข้อมูลออกระหว่าง [COM1], [Ethernet], [USB] หรือ [USB/PIO]<br/>ของเครื่องพิมพ์ที่จะเชื่อมต่อ<br/><sup>[หมายเหตุ]</sup></li> <li>ถ้ามีอุปกรณ์อื่นกำลังใช้งานพอร์ตนั้นอยู่ จะมีเครื่องหมาย</li></ul> |  |  |  |

|                 | การตั้งค่า                     | คำอธิบาย                                                                                                    |  |  |
|-----------------|--------------------------------|----------------------------------------------------------------------------------------------------|--|--|
|                 | Print Method                   | เลือกวิธีการพิมพ์แบบ [Monochrome] หรือ [Color]<br><sup>[หมายเหตุ]</sup><br>• สำหรับ GP รุ่นขาวดำ จะพิมพ์งานออกมาเป็นสีขาวดำแม้ว่าจะเลือก [Color] ใน [Print Method]<br>ไว้ก็ตาม |  |  |
| Output Settings | Screen Hardcopy<br>Rotation    | ่อกแนวการพิมพ์สำหรับการทำสำเนาหน้าจอเป็นแบบ [Horizontal] หรือ [Vertical]                                                                                                    |  |  |
|                 | Print Scale                    | ตั้งค่าสเกลการพิมพ์เป็น 1-4 เฉพาะเมื่อตั้งค่า [Type] เป็น [EPSON PM/Stylus 6 Colors] หรือ<br>[EPSON PM/Stylus 4 Colors] เท่านั้น                                               |  |  |
|                 | Black/White Reverse<br>Display | เลือกว่าจะพิมพ์โดยกลับสีเป็นสีขาว/ดำหรือไม่                                                                                                    |  |  |
|                 | Connection Method              | เลือกวิธีเชื่อมต่อเครื่องพิมพ์แบบ LAN ว่าเป็นแบบ [LPR] หรือ [IPP] เฉพาะเมื่อตั้งค่า [Port]<br>เป็น [Ethernet] เท่านั้น                                                         |  |  |
|                 | Paper Size                     | เลือกขนาดกระดาษ [A3], [A4], [B4], [B5] หรือ [Letter] เฉพาะเมื่อตั้งค่า [Type] เป็น<br>[EPSON PM/Stylus 6 Colors] หรือ [EPSON Stylus 4 Colors] เท่านั้น                         |  |  |
|                 | Paper<br>Orientation           | เลือกแนวกระดาษในการพิมพ์ระหว่าง [Landscape] หรือ [Portrait] เฉพาะเมื่อตั้งค่า [Type]<br>เป็น [EPSON PM/Stylus 6 Colors] หรือ [EPSON Stylus 4 Colors] เท่านั้น                  |  |  |

# การตั้งค่าการสื่อสาร (สำหรับ COM1)

| $\square$ | Communication Settings |                                                 |
|-----------|------------------------|-------------------------------------------------|
|           | Speed                  | 9600 💌                                          |
|           | Data Length            | C 7 Bit ⊙ 8 Bit                                 |
|           | Parity                 | ⊙ None ⊂ Odd ⊂ Even                             |
|           | Stop Bit               | C 2 Bit ⊙ 1 Bit                                 |
|           | Flow Control           | C None   RTS/CTS Control  C ER(DTR/CTS) Control |
|           |                        |                                                 |

| การตั้งค่า   | คำอธิบาย                                                                                                    |  |  |
|--------------|----------------------------------------------------------------------------------------------------|--|--|
| Speed        | เลือกความเร็วในการสื่อสารกับเครื่องพิมพ์ตั้งแต่ [2400], [4800], [9600], [19200], [38400],<br>[57600] หรือ [115200] |  |  |
| Data Length  | เลือกความยาวของข้อมูลที่ใช้สื่อสารกับเครื่องพิมพ์ระหว่าง [7 Bit] หรือ [8 Bit]                                      |  |  |
| Parity       | เลือกพาริตี้บิตของการสื่อสารกับเครื่องพิมพ์ระหว่าง [None], [Odd] หรือ [Even]                                       |  |  |
| Stop Bit     | เลือกความยาวบิตสิ้นสุดการสื่อสารกับเครื่องพิมพ์ระหว่าง [2 Bit] หรือ [1 Bit]                                        |  |  |
| Flow Control | เลือกวิธีการควบคุมการสื่อสารกับเครื่องพิมพ์ระหว่าง [None], [RTS/CTS Control] หรือ<br>[ER (DTR/CTS) Control]        |  |  |

<sup>หมายเหต</sup> • เหมาะกับการตั้งค่าเครื่องพิมพ์ทั่วไป

|  | การตั้ง | ค่าการ | รสื่อสาร | (สำหรับ | Ethernet) |
|--|---------|--------|----------|---------|-----------|
|--|---------|--------|----------|---------|-----------|

| Communication Settings = |          |
|--------------------------|----------|
| IP Address               | 0.0.0.0  |
| Port No.                 | 1024 🗧 🧱 |
| Timeout                  | 90 🔹 🧱   |
| User Name                | noname   |
| Printer Name             | noname   |
|                          |          |

| การตั้งค่า   | คำอธิบาย                                                                                                    |
|--------------|----------------------------------------------------------------------------------------------------|
| IP Address   | ระบุตำแหน่ง IP ของเซิร์ฟเวอร์เครื่องพิมพ์                                                                                                    |
| Port No.     | ระบุหมายเลขพอร์ตของเซิร์ฟเวอร์เครื่องพิมพ์ตั้งแต่ 0 ถึง 65,535                                                                                                    |
| Timeout      | ตั้งค่าระยะเวลาไทม์เอาต์ของการส่งข้อมูลออกตั้งแต่ 0 ถึง 300 มิลลิวินาที                                                                                             |
| User Name    | ป้อนชื่อผู้ใช้ที่สั่งพิมพ์เฉพาะเมื่อตั้งค่า [Connection Method] เป็น [LPR] เท่านั้น<br>ชื่อที่ระบุที่นี่จะแสดงขึ้นในฟิลด์ชื่อผู้ใช้ในการแสดงผลคิว (เช่น "Guest")    |
| Printer Name | ตั้งค่าชื่อของเซิร์ฟเวอร์เครื่องพิมพ์ที่เป็นชื่อที่ใช้ร่วมกันเฉพาะเมื่อตั้งค่า [Connection Method]<br>เป็น [LPR] เท่านั้น (เช่น "EPSONStyC61")                      |
| Printer URI  | รายการนี้จะแสดงขึ้นเฉพาะเมื่อตั้งค่า [Connection Method] เป็น [IPP] เท่านั้น ตั้งค่าส่วนที่<br>เป็นชื่อเน็ตเวิร์กของเครื่องพิมพ์ (เช่น "/printers/StyC61/.printer") |

<sup>หมายเหตุ</sup> • เมื่อพิมพ์ข้อมูลผ่านการเชื่อมต่อแบบ LAN อาจต้องรอประมาณหนึ่งนาทีก่อนที่เครื่องพิมพ์ จะเริ่มทำงาน

# 28.7 ข้อจำกัด

#### 28.7.1 ข้อจำกัดของการพิมพ์จาก GP

- สามารถเชื่อมต่อเครื่องพิมพ์เข้ากับ GP ได้เพียงเครื่องเดียวเท่านั้น
- การพิมพ์จะถูกยกเลิกหากคุณเปลี่ยนไปที่หน้าจอออฟไลน์หรือถ่ายโอนข้อมูลหน้าจอต่าง ๆ ในขณะที่กำลังพิมพ์
- ส่วนที่เกินจากความกว้างของกระดาษขนาด A4 จะไม่พิมพ์ออกมา

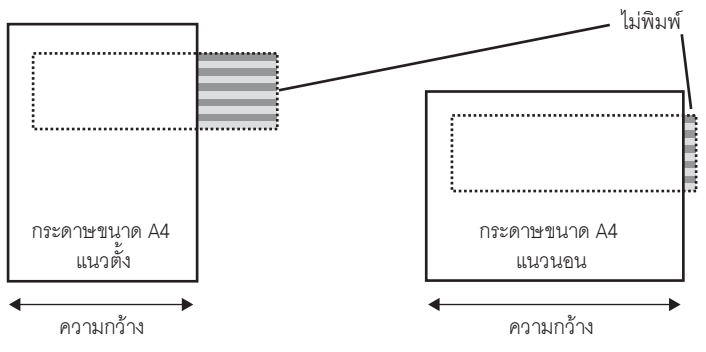

- เนื่องจาก GP ต้องประมวลผลมากเมื่อทำการพิมพ์ โดยเฉพาะอย่างยิ่งเมื่อพิมพ์ด้วยเครื่องพิมพ์ PM/Stylus (6 Colors) หรือ Stylus (4 colors) การอัพเดตหน้าจอ GP (การสลับหน้าจอและพาร์ทต่าง ๆ) จะช้าลง
- เมื่อพิมพ์สำเนาหน้าจอเป็นสีขาวดำ เครื่องพิมพ์ PM/Stylus (6 Colors) หรือ Stylus (4 Colors) และเครื่องพิมพ์อื่น ๆ (เช่น NEC PC-PR201) จะให้ผลลัพธ์แตกต่างกัน ที่เป็นเช่นนี้ เนื่องจากข้อมูล สีถูกระบุตามระดับเฉดสีไม่ใช่ระบุด้วยความหนาแน่นของสี
- หา้กเครื่องพิมพ์เป็นชนิด [Text ASCII] รูปร่างของข้อความอาจแตกต่างกันได้ เนื่องจากใช้วิธีการพิมพ์ต่างกัน
- ถ้าคุณยกเลิกการพิมพ์ กระบวนการพิมพ์ของทุกคุณสมบัติที่ตั้งค่าไว้จะถูกยกเลิก
- เมื่อใช้วิธีการสื่อสารเป็นแบบการเชื่อมต่อโดยต<sup>ร</sup>ง ให้ใช้พื้นที่เก็บข้อมูลระบบ (พื้นที่ที่เชื่อมต่อกับพื้นที่เก็บข้อมูล ระบบในอุปกรณ์ภายใน GP) ในการควบคุมการพิมพ์สำเนาหน้าจอ หรือการยกเลิกการพิมพ์จากอุปกรณ์ (PLC) หากเชื่อมต่อกับอุปกรณ์ (PLC) หลายเครื่อง สามารถตั้งค่าพื้นที่เก็บข้อมูลระบบให้อุปกรณ์ (PLC) ได้เพียง เครื่องเดียวเท่านั้น
- เมื่อใช้วิธีการสื่อสารเป็นแบบเชื่อมต่อผ่านหน่วยความจำ ถ้าส่งคำสั่งเขียนอย่างต่อเนื่องโดยไม่เว้นช่วง GP อาจไม่อัพเดตการแสดงผล
- เมื่อพิมพ์ข้อมูลผ่านการเชื่อมต่อแบบ LAN อาจต้องรอประมาณหนึ่งนาทีก่อนที่เครื่องพิมพ์จะเริ่มทำงาน
- ถ้าคุณสั่งพิมพ์จาก GP โดยที่ยังไม่ได้ต่อเชื่อมเครื่องพิมพ์เข้ากับ GP ด้วยสายเคเบิล หรือเมื่อเครื่องพิมพ์ปิดอยู่ GP จะบันทึกข้อมูลการพิมพ์ไว้ชั่วคราว เมื่อ GP สามารถเชื่อมต่อกับเครื่องพิมพ์ได้อีกครั้ง หรือเมื่อเครื่องพิมพ์ เปิดทำงาน GP จะส่งข้อมูลการพิมพ์ที่บันทึกไว้ชั่วคราวไปยังเครื่องพิมพ์
- การเชื่อมต่อผ่าน LAN (เครื่องพิมพ์บนเน็ตเวิร์ก) ไม่รองรับคุณสมบัติการพิมพ์การแจ้งเตือน (แบนเนอร์), การพิมพ์การแจ้งเตือน (ประวัติ) แบบเรียลไทม์, การพิมพ์การแจ้งเตือน (ประวัติ) แบบแบทซ์, การพิมพ์ข้อมูล ที่สุ่มเก็บแบบเรียลไทม์, การพิมพ์ข้อมูลที่สุ่มเก็บแบบบล็อค, การพิมพ์ข้อมูล CSV หรือการแสดงข้อมูลเครื่องพิมพ์ ด้วยสคริปต์
- สำหรับ GP รุ่นขาวดำ จะพิมพ์งานออกมาเป็นสีขาวดำแม้ว่าจะตั้งค่า [Print Method] ใน [Printer Settings]
   ใน [System Settings Window] เป็น [Color] ไว้ก็ตาม
- เครื่องพิมพ์จะพิมพ์ประวัติการแจ้งเตือนเป็นสีเสมอ ไม่ว่าจะตั้งค่า [Printer Settings] [Print Method]
   ให้พิมพ์เป็นสีขาวดำหรือพิมพ์เป็นสีก็ตาม แต่หากตั้งค่า [Type] ของเครื่องพิมพ์เป็น HP Laser Jet และตั้งค่า [Print Method] เป็น [Monochrome] เครื่องพิมพ์จะพิมพ์ประวัติการแจ้งเตือนเป็นสีขาวดำ